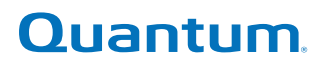

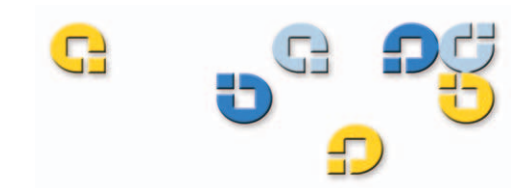

### User's Guide User's Guide User's Guide User's Guide

## Quantum FC1202

FC1202

Quantum FC1202 User's Guide, 81-81335-01 A01, June 2005, Made in USA.

Quantum Corporation provides this publication "as is" without warranty of any kind, either express or implied, including but not limited to the implied warranties of merchantability or fitness for a particular purpose. Quantum Corporation may revise this publication from time to time without notice.

#### **COPYRIGHT STATEMENT**

Copyright 2005 by Quantum Corporation. All rights reserved.

Your right to copy this manual is limited by copyright law. Making copies or adaptations without prior written authorization of Quantum Corporation is prohibited by law and constitutes a punishable violation of the law.

#### TRADEMARK STATEMENT

DLT, SDLT, DLTtape III, DLTtape IV and Super DLTtape I are all trademarks of Quantum Corporation. Other trademarks may be mentioned herein which belong to other companies.

### Preface

| Chapter 1 | FC1202 Description and Web Interface | 1 |
|-----------|--------------------------------------|---|
|           | Fibre Channel Description            | 1 |
|           | FC1202 Bridge Operation              |   |
|           | FC1202 Overview                      |   |
|           | SCSI Ports                           |   |
|           | Fibre Channel Port                   |   |
|           | RJ-45 Ethernet Port                  |   |
|           | Serial Port                          |   |
|           | Power Indicator                      |   |
|           | Reset Button                         | 3 |
|           |                                      |   |

C

## Contents

xiii

#### Contents

| FC1202 Web Interface           | 3  |
|--------------------------------|----|
| FC1202 Menu Items              | 4  |
| Accessing the FC1202 Web Pages | 5  |
| Home Page                      | 7  |
| System Page                    | 7  |
| Network Information            | 8  |
| SNMP                           |    |
| Active Fabric                  |    |
| User Information               |    |
| Real Time Clock                | 15 |
| Reset Page                     |    |
| Ports Page                     |    |
| Discovery Page                 |    |
| Mapping Page                   |    |
| Statistics Page                |    |
| Utilities Page                 |    |
| Report Menu                    |    |
| Reboot Option                  |    |
|                                |    |

| Chapter 2 | FC1202 Bridge Serial/Telnet User Interface       | 41 |
|-----------|--------------------------------------------------|----|
|           | Serial/Telnet Menu Tree                          | 43 |
|           | Telnet User Interface (UI) Access                | 44 |
|           | Serial User Interface (UI) Access                | 44 |
|           | Power up Messages                                | 45 |
|           | Serial/Telnet Main Menu                          | 46 |
|           | Firmware Download                                | 47 |
|           | Perform Configuration                            | 49 |
|           | Baud Rate Configuration                          | 51 |
|           | Ethernet Configuration                           |    |
|           | Fibre Channel Configuration                      | 54 |
|           | Parallel SCSI Configuration                      |    |
|           | Device Mapping                                   | 61 |
|           | Trace and Event Settings Configuration           | 69 |
|           | Real-Time Clock Configuration                    | 72 |
|           | Active Fabric Configuration                      | 72 |
|           | Save Configuration                               | 73 |
|           | Restore Last Saved Configuration                 | 73 |
|           | Reset and Save Configuration to Factory Defaults | 73 |
|           | System Utilities                                 | 74 |
|           | System Statistics                                | 74 |
|           | Event Log                                        |    |

| Display Trace and Assertion History          | 81 |
|----------------------------------------------|----|
| Saving Copies of the Trace Buffers using FTP | 82 |
| Reboot Option                                | 83 |
| Download New Revision of Firmware Option     | 83 |

| Chapter 3 | Troubleshooting                                  | 85 |
|-----------|--------------------------------------------------|----|
|           | LED Indicators                                   | 85 |
|           | Basic Troubleshooting                            |    |
|           | Verifying SCSI Bus Configuration                 |    |
|           | Verifying Fibre Channel Port Connection          |    |
|           | Verifying SCSI Devices in Windows NT             |    |
|           | Verifying Windows 2000 Driver                    |    |
|           | Verifying the Interface Controller Configuration |    |
|           | Verifying Mapping                                |    |
|           | Verifying Devices                                |    |
|           | Verifying the Host Configuration                 |    |
|           | Verifying HBA Device Driver Information          |    |

#### Contents

### Figure 10 Figure 11 Figure 12 Figure 13

#### Figure 1 Figure 2 Figure 3 Figure 4 Figure 5 Figure 6 Figure 7 SNMP Page.....11 Figure 8 Active Fabric Page......13 Figure 9 User Information Page......14 Real Time Clock Page ...... 15 Ports Page ...... 17 Figure 14 Figure 15 Figure 16 Figure 17

Figures

| Figure 18 | Statistics Page                       |    |
|-----------|---------------------------------------|----|
| Figure 19 | Utilities Page                        | 29 |
| Figure 20 | Trace Settings Screen                 |    |
| Figure 21 | Current Traces Screen                 |    |
| Figure 22 | Clear Current Trace Buffer Screen     | 34 |
| Figure 23 | Event Log Filter Configuration Screen | 35 |
| Figure 24 | Event Log Display Screen              |    |
| Figure 25 | Clear Event Log Screen                | 37 |
| Figure 26 | Report Screen                         |    |
| Figure 27 | Reboot Screen                         |    |
| Figure 28 | Serial/Telnet Menu Tree               | 43 |
| Figure 29 | Power Up Messages                     | 46 |
| Figure 30 | FC1202 Main Menu                      | 47 |
| Figure 31 | Transfer Menu                         | 48 |
| Figure 32 | Send File Screen                      | 48 |
| Figure 33 | FC1202 Configuration Menu             | 50 |
| Figure 34 | Baud Rate Configuration Menu          | 51 |
| Figure 35 | Ethernet Configuration Menu           | 52 |
| Figure 36 | Fibre Channel Configuration Menu      | 55 |
| Figure 37 | Parallel SCSI Configuration Menu      | 58 |
| Figure 38 | Device Mapping Configuration Menu     | 61 |
| Figure 39 | Select Current Map                    | 63 |
| Figure 40 | Map Edit Menu                         | 64 |
| Figure 41 | Host List Edit Display                | 67 |
| Figure 42 | Entire Device List                    | 68 |
| Figure 43 | Utility Settings Menu                 | 69 |
| Figure 44 | Trace Settings Screen                 | 70 |
| Figure 45 | Event Filter Settings                 | 71 |
| Figure 46 | Clock Set Up Menu                     | 72 |
|           |                                       |    |

| Active Fabric Configuration Menu  | 73                                                                                                    |
|-----------------------------------|----------------------------------------------------------------------------------------------------|
| System Utility Menu               | 74                                                                                                    |
| System Status/Statistics Menu     | 75                                                                                                    |
| System Status Menu                | 75                                                                                                    |
| Fibre Channel Status Menu         | 76                                                                                                    |
| Fibre Channel Link Screen         | 77                                                                                                    |
| Fibre Channel Device Display Page | 78                                                                                                    |
| SCSI Device Display Menu          | 80                                                                                                    |
| Event Log Menu                    | 81                                                                                                    |
| Trace Dump Menu                   | 81                                                                                                    |
| FC1202 Features                   | 86                                                                                                    |
|                                   | Active Fabric Configuration Menu<br>System Utility Menu<br>System Status/Statistics Menu<br>System Status Menu<br>Fibre Channel Status Menu<br>Fibre Channel Link Screen<br>Fibre Channel Device Display Page<br>SCSI Device Display Menu<br>Event Log Menu<br>Trace Dump Menu<br>FC1202 Features. |

Figures

C

# **Tables**

| Table 1  | Network Configuration Fields | 9  |
|----------|------------------------------|----|
| Table 2  | Active Fabric Fields         | 13 |
| Table 3  | User Information Fields      | 14 |
| Table 4  | Real Time Clock Fields       | 16 |
| Table 5  | Fibre Channel Port Fields    | 19 |
| Table 6  | SCSI Port Fields             | 22 |
| Table 7  | Device Map Types             | 24 |
| Table 8  | Mapping screen options       | 25 |
| Table 9  | Fibre Channel Map Settings   | 27 |
| Table 10 | Trace Settings               | 31 |
| Table 11 | Terminal Settings            | 45 |
| Table 12 | Device Map Types             | 61 |
| Table 13 | Table Status Definitions     | 77 |
| Table 14 | FC1202 Feature Descriptions  | 86 |

Tables

| Audience                 | This document is written for operators of the FC1202 Fibre Channel bridge.                                                                                                  |
|--------------------------|----------------------------------------------------------------------------------------------------|
| Purpose                  | This document explains how to use the web interface, serial/telnet interface, and how to troubleshoot the FC1202 Fibre Channel bridge.                                      |
| Document<br>Organization | <ul> <li><u>Chapter 1, FC1202 Description and Web Interface</u>, provides a description of the FC1202 Fibre Channel bridge and information on the web interface.</li> </ul> |
|                          | • <u>Chapter 2, FC1202 Bridge Serial/Telnet User Interface</u> , provides information on the serial/telnet interface available on the FC1202 Fibre Channel bridge.          |
|                          | • <u>Chapter 3, Troubleshooting</u> , discusses problems you may encounter during the setup and operation of the FC1202 Fibre Channel bridge.                               |

C

## Preface

| Notational<br>Conventions | This manual uses the following conventions:                                   |                                                                                                   |  |
|---------------------------|-------------------------------------------------------------------------------|---------------------------------------------------------------------------------------------------|--|
|                           | <b>Note:</b> Notes emphasize important information related to the main topic. |                                                                                                   |  |
|                           |                                                                               |                                                                                                   |  |
|                           | Caution:                                                                      | Cautions indicate potential hazards to equipment and are included to prevent damage to equipment. |  |
|                           |                                                                               |                                                                                                   |  |
|                           | Warning:                                                                      | Warnings indicate potential hazards to personal safety and are included to prevent injury.        |  |
|                           | This manua                                                                    | al uses the following:                                                                            |  |
|                           | • Right si the con                                                            | ide of the library – Refers to the right side as you face ponent being described.                 |  |
|                           | • Left sid compo                                                              | e of the library – Refers to the left side as you face the nent being described.                  |  |

Documents related to the FC1202 Fibre Channel bridge are shown below:

### Related Documents

Quantum FC1202 Series Documentation

| Document No. | Title                     | Description                                                             |
|--------------|---------------------------|-------------------------------------------------------------------------|
| 81-8290-01   | PX500 Series User's Guide | Provides user<br>information for the<br>PX500 Series tape<br>libraries. |

| Document No. | Title                                                  | Description                                                                                         |  |
|--------------|--------------------------------------------------------|----------------------------------------------------------------------------------------------------|--|
| 81-81351-01  | FC1202 Fibre Channel<br>Bridge Upgrade<br>Instructions | Provides installation<br>and configuration<br>information on the<br>FC1202 Fibre Channel<br>bridge. |  |
| 6311658      | SNMP Integration Guide                                 | Provides integration information for SNMP.                                                          |  |

Refer to the appropriate product manuals for information about your tape drives and cartridges.

#### SCSI-2 Specification

The SCSI-2 communications specification is the proposed American National Standard for information systems, dated March 9, 1990. Copies may be obtained from:

Global Engineering Documents 15 Inverness Way, East Englewood, CO 80112 (800) 854-7179 or (303) 397-2740

#### Contacts

Quantum company contacts are listed below.

#### **Quantum Corporate Headquarters**

To order documentation on the Quantum PX500 Series libraries or other products contact:

Quantum Corporation P.O. Box 57100 Irvine, CA 92619-7100 (949) 856-7800 (800) 284-5101

#### **Technical Publications**

To comment on existing documentation send e-mail to: doc-comments@quantum.com

#### **Quantum Home Page**

Visit the Quantum home page at:

http://www.quantum.com

#### **Customer Support**

The Quantum Customer Support Department provides a 24-hour help desk that can be reached at:

| North/South America:       | (949) 725-2100 or (800) 284-5101          |
|----------------------------|-------------------------------------------|
| Asia/Pacific Rim:          | (International Code) + 61 7 3839 0988     |
| Europe/Middle East/Africa: | (International Code) + 44 (0) 1256 848748 |

Send faxes for the Customer Support Department to:

| North/South America:       | (949) 725-2176                            |
|----------------------------|-------------------------------------------|
| Asia/Pacific Rim:          | (International Code) + 61 7 3839 0955     |
| Europe/Middle East/Africa: | (International Code) + 44 (0) 1256 848777 |
|                            |                                           |

Send e-mail for the Customer Support Department to:

| North/South America:       | Go to http://www.quantum.com/<br>askaquestion and enter your question<br>and e-mail address |
|----------------------------|---------------------------------------------------------------------------------------------|
| Asia/Pacific Rim:          | apachelp@quantum.com                                                                        |
| Europe/Middle East/Africa: | eurohelp@quantum.com                                                                        |

Preface

Preface

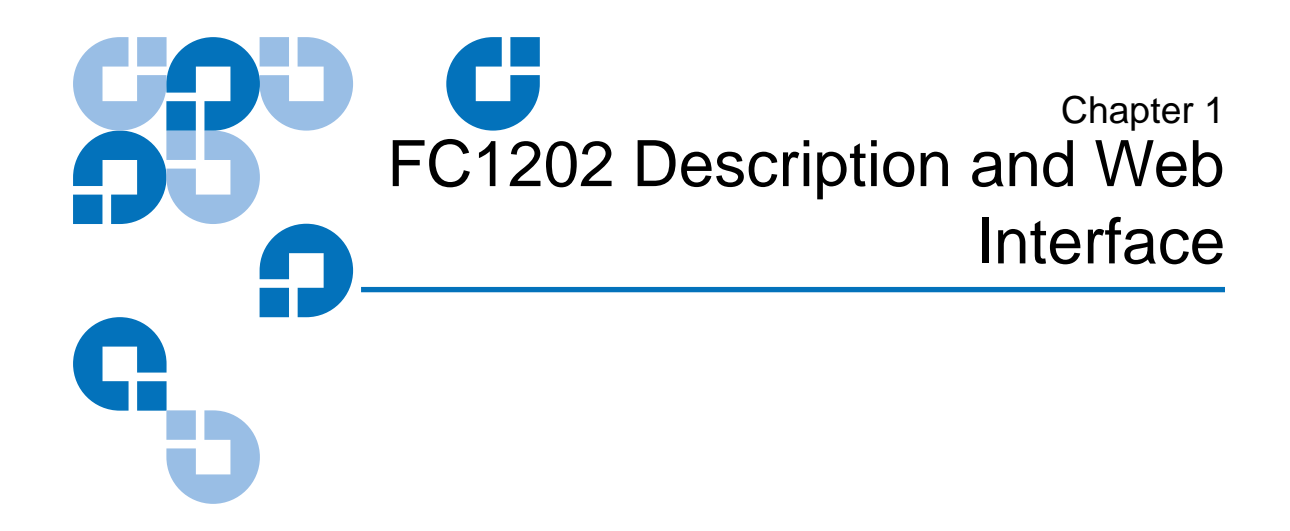

The Quantum PX500 Series automated tape libraries are controlled by a host computer via a SCSI LVD bus using the SCSI-3 medium changer command set. The Quantum PX500 Series allows for easy conversion from the SCSI host interface to a Fibre Channel host interface.

### **Fibre Channel Description**

Fibre Channel is a serial data transfer architecture for use with computers and mass storage devices that is rapidly emerging to challenge SCSI as the interface of choice for host-to-storage applications.

Fibre Channel advantages include:

- Connection distances with the Quantum FC1202 option up to 500
   meters
- 1 GB/Sec, 2 GB/Sec, or autosense data transfer rates
- Supports up to 126 devices in a loop mode
- Supports 24-bit addressing for over 16 million devices in point-topoint mode or fabric, when using a Fibre Channel switch or multiple Fibre Channel switches.

- Operating system independence
- Interconnect flexibility

#### FC1202 Bridge Operation

Once a FC1202 bridge option is installed and tested, the library operates exactly as a PX500 Series with a SCSI host interface. Operation of the library via the operator control (OCP) is unchanged.

### FC1202 Overview

The FC1202 provides a bridge between a Fibre Channel host and the SCSI tape drives within a library. <u>Figure 1</u> shows the FC1202 Fibre Channel bridge and feature locations.

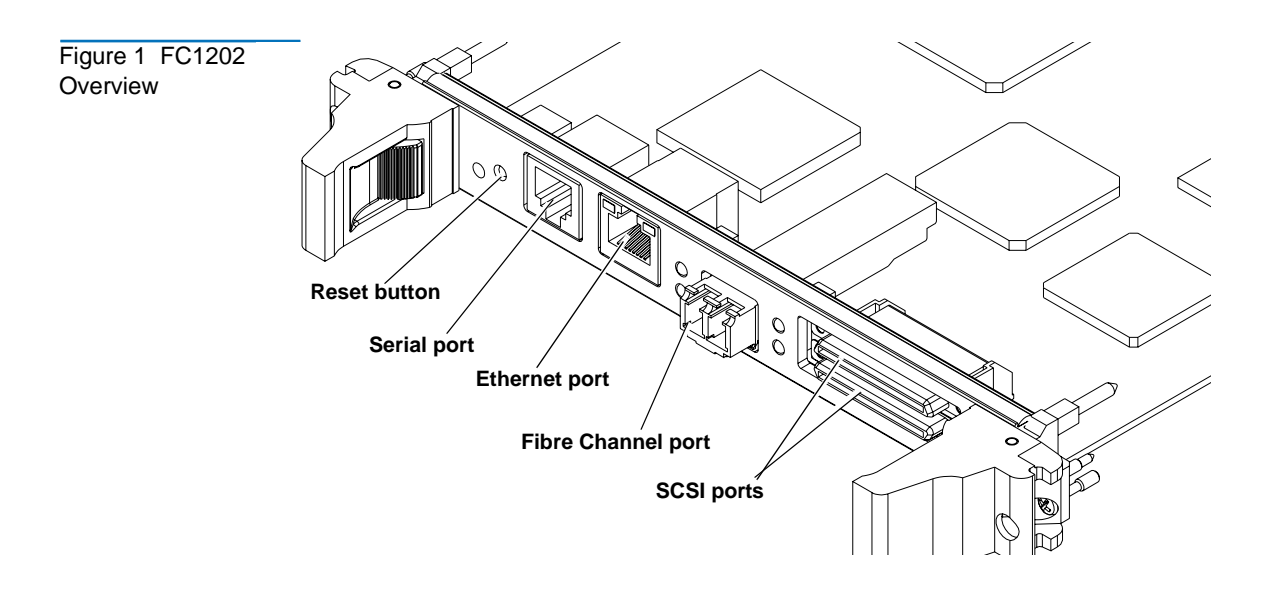

#### SCSI Ports

The FC1202 contains two SCSI ports or buses (port 0 and port 1). When the SCSI port (bus) is connected to a tape drive, the corresponding LED is lit indicating activity on the SCSI bus.

| FibreChannelPort       | The FC1202 contains one Fibre Channel port. The port has two<br>corresponding LEDs. The top LED indicates activity on the Fibre Channel<br>port and the bottom LED indicates a valid Fibre Channel link on the port.                                                       |
|------------------------|----------------------------------------------------------------------------------------------------|
| RJ-45 Ethernet<br>Port | The FC1202 contains one RJ-45 Ethernet port which is used for remote configuration and bridge management. The port has two corresponding LEDs. The top LED indicates activity on the port and the bottom LED indicates a valid Ethernet link.                              |
| Serial Port            | The FC1202 contains one serial port which is used to access the serial interface and locally manage or configure the bridge.                                                                                                    |
| Power Indicator        | The FC1202 contains one power LED which indicates two power states on<br>the bridge. If the LED is green, the bridge is powered on. If the LED is<br>yellow, the bridge is in the process of performing a "Power-On-Self-Test"<br>or a the bridge has a processor problem. |
| Reset Button           | The FC1202 contains a reset button that is used to force a manual reboot<br>of the bridge. A pen or other small object must be used to access the reset<br>button. You can also reboot the FC1202 from the web interface.                                                  |
|                        | <b>Caution:</b> Resetting the FC1202 during a backup/restore job can result in a disruption of that process and loss of data. Ensure all data transfer jobs have completed before resetting the FC1202.                                                                    |

### FC1202 Web Interface

The FC1202 utilizes a web-based interface which allows you to configure and manage the bridge from a remote workstation on the same network. The FC1202 is managed through the following web pages (accessible using Internet browser software installed on the host computer):

- <u>Home Page</u> contains status information, including a physical image of the FC1202.
- <u>System Page</u> allows you to configure standard system components.
- <u>Ports Page</u> allows you to configure both the SCSI and Fibre Channel ports
- <u>Discovery Page</u> allows you to display connected devices and discover new devices
- <u>Mapping Page</u> allows you to display and configure route mapping
- <u>Statistics Page</u> displays the FC1202 statistics
- <u>Utilities Page</u> allows you to access FTP utilities and trace information
- <u>Report Menu</u> displays the consolidated view of all FC1202 systems
- <u>Reboot Option</u> allows you to remotely reboot the FC1202

The FC1202 supports the following web browsers:

- Microsoft Internet Explorer 5.5 or later You can download this software from <u>http://www.microsoft.com.</u>
- Netscape Navigator 6.2 or later You can download this software from <u>http://www.netscape.com.</u>

FC1202 Menu Items The following figure depicts the menu items available from the FC1202 Web Pages.

#### Figure 2 FC1202 Menu Tree

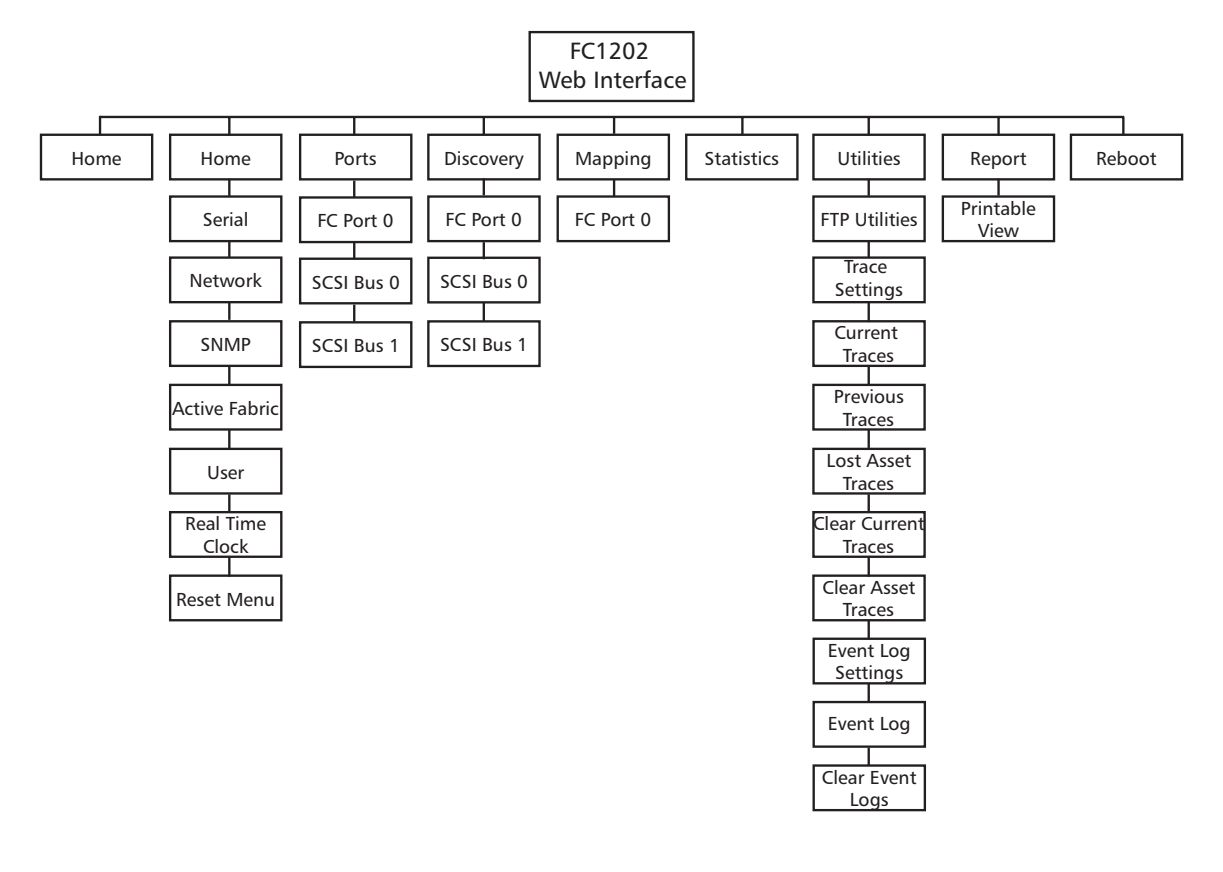

| Accessing the To<br>FC1202 Web 1<br>Pages 1 | To access the FC1202 web pages:                                                                                                    |
|---------------------------------------------|----------------------------------------------------------------------------------------------------|
|                                             | <b>1</b> On the host computer, open the internet browser software.                                                                                                  |
|                                             | In the <b>Address</b> field, type http://IPaddress/ where IP address is the IP address for the FC1202.                                                              |
|                                             | <b>Note:</b> The default IP address is 1.1.1.1                                                                                                    |
|                                             | The FC1202 <b>Home</b> page is displayed, showing FC1202 status information (see <u>figure 3</u> ). The home page is accessible to anyone who knows the IP address. |

## Chapter 1 FC1202 Description and Web Interface FC1202 Web Interface

| Figure 3 Home Page    |                              |                                                    |                       |
|-----------------------|------------------------------|----------------------------------------------------|-----------------------|
| rigale e riellie rage | 2 Flome - Microsoft Intern   | net Explorer                                       |                       |
|                       | File Edit View Favorites     | Tools Help                                         |                       |
|                       | 3 Back - 🕥 - 💌 📰             | 🏠 🔎 Search 🔆 Favorites 😧 🖾 - 👹 🖸 - 🖵 🤹             | 3                     |
|                       | Address 🚵 http://192.168.100 | 3.236/                                             | So Links 🎽            |
|                       |                              |                                                    |                       |
| FC1202 bridge         |                              |                                                    |                       |
|                       |                              | FC 1202                                            |                       |
|                       |                              | To change configuration settings, you may click    | k on ports and buses. |
|                       |                              | PLATFORM                                           |                       |
|                       | MAIN MENU                    | Product                                            | FC1202                |
|                       | System                       | Bios Version                                       | 5.6.30<br>BIOS 4.23   |
|                       | Ports                        | Booter Version                                     | BOOTER 4.11           |
|                       | Mapping                      | Part/Serial #                                      | 5Y0513BFA00004        |
| Main menu             | Statistics                   | HWID                                               | A0291Z                |
|                       | Report                       | BIOS INITIALIZATION                                |                       |
|                       | Reboot                       | Platform ID Initialization                         | PASSED                |
|                       |                              | Memory Test Initialization                         | PASSED                |
|                       |                              | Calendar Power Initialization                      | PASSED                |
|                       |                              | Indicator Initialization                           | PASSED                |
|                       |                              | Resource List Initialization<br>SCSI Configuration | PASSED<br>PASSED      |
| Status information    |                              |                                                    |                       |
|                       |                              | BOOTOPINITIALIZATION                               |                       |
|                       |                              | SCSI Port 0 Script RAM                             | PASSED                |
|                       |                              | SCSI Port 0 POST                                   | PASSED                |
|                       |                              | SCSI Port 1 POST                                   | PASSED                |
|                       |                              | CPU Program RAM Test                               | PASSED                |
|                       |                              | PCI Protocol RAM Test                              | PASSED                |
|                       |                              | Ellemetros i lest                                  | PADDED                |
|                       |                              |                                                    |                       |
|                       |                              | L                                                  |                       |
|                       | <b>E</b>                     |                                                    | 🤹 Internet            |

**2** Select a menu option to access menus and screens.

The **Password** dialog box is displayed (see <u>figure 4</u>).

**Note:** The default Username is **root** and the Password is **password**.

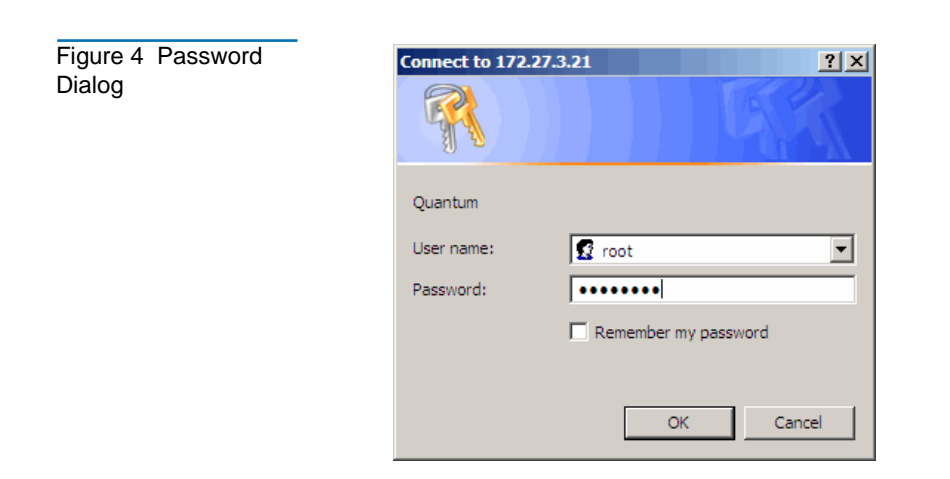

| Home Page   | The first page that displays when you access the FC1202 web pages is the FC1202 <b>Home</b> page (see <u>figure 3</u> ). This page includes information on the FC1202 status as follows: |  |  |  |
|-------------|----------------------------------------------------------------------------------------------------|--|--|--|
|             | Current platform information                                                                                                    |  |  |  |
|             | Current bios initialization information                                                                                                    |  |  |  |
|             | Current bootup initialization information                                                                                                    |  |  |  |
|             | The <b>Home</b> page is divided into three distinct sections:                                                                                                    |  |  |  |
|             | <ul> <li>FC1202 bridge - The FC1202 image is interactive, allowing quick<br/>access to configuration menus:</li> </ul>                                                                   |  |  |  |
|             | • To display current settings and status for a port, click the corresponding port shown on the FC1202 image.                                                                             |  |  |  |
|             | • To open a menu for making changes to the configuration for that particular port or bus, click the desired Fibre Channel port or SCSI port.                                             |  |  |  |
|             | • To open the <b>Network Configuration</b> page, click the Ethernet port                                                                                                    |  |  |  |
|             | Main menu                                                                                                    |  |  |  |
|             | Bridge status information                                                                                                    |  |  |  |
|             | The main menu displays a list of the FC1202 web pages. To view a page, click its corresponding link. The management frame displays the page you selected.                                |  |  |  |
| System Page | The <b>System</b> page is used to view and configure serial, network, trap, active fabric, clock, and power supply components.                                                           |  |  |  |
|             | To access the <b>System</b> page:                                                                                                    |  |  |  |
|             | <b>1</b> Click <b>System</b> from the Main menu on the <b>Home</b> page.                                                                                                    |  |  |  |
|             | The <b>System</b> page displays (see <u>figure 5</u> ):                                                                                                    |  |  |  |

### Chapter 1 FC1202 Description and Web Interface FC1202 Web Interface

Figure 5 System

Page

| An Back +              | Search GilEssoriter @       | Madia 🖓 🗔 🖓 🖂                 | • El                         |                             |                |          |
|------------------------|-----------------------------|-------------------------------|------------------------------|-----------------------------|----------------|----------|
| Address                | Colocardi Istravonices &    |                               | • 🖻                          |                             | 🔻 🔗 Go Links 🤇 | 🕤 Snaglt |
|                        |                             |                               |                              |                             |                | -        |
|                        | sca                         | ETH                           | ERNET SERIAL                 |                             |                |          |
| •                      | • •                         | · O 🚽 O 🚺                     |                              | •                           |                |          |
|                        | •                           | NIBRE ACT                     |                              |                             |                |          |
|                        |                             | CHANNEL LAN                   |                              |                             |                |          |
| •                      | Quantum FC1202              |                               |                              |                             |                |          |
| Quantum                | To change configuration set | tings, you may click on ports | and buses.                   |                             |                |          |
|                        | SERIAI                      |                               | NETWORK                      |                             | _              |          |
| MAINIMENU              |                             | Chattan .                     |                              | Chatura                     |                |          |
| Home                   | Name<br>Baud Rate           | Status<br>115200              | Name<br>MAC Address          | Status<br>00:E0:02:E3:17:AE |                |          |
| System<br>Ports        |                             |                               | IP Address<br>Subnet Mask    | 10.40.148.40                |                |          |
| Discovery              |                             |                               | IP Gateway                   | 10.40.148.1                 |                |          |
| Mapping<br>Statistics  |                             |                               | Ethernet Mode<br>DHCP Client | 10/100Mbps<br>Disabled      |                |          |
| Utilities              |                             |                               | Hostname                     | Router                      |                |          |
| Reboot                 | SNMP                        |                               | TRAP MANAGER 1               | 1                           |                |          |
| SYSTEM MENU            | Name                        | Status                        | Name                         | Status                      |                |          |
| Serial                 | Community Get               | public                        | IP Address                   | 1.1.1.1                     |                |          |
| SNMP                   | Traps                       | Disabled                      | Filter                       | All Events Trapped          |                |          |
| Active Fabric<br>User  |                             |                               | Row State                    | No Traps (1)                |                |          |
| Real-Time Clock        | TRAP MANAGER                | 2                             | TRAP MANAGER 3               | 3                           |                |          |
| RESET MENU             | Name                        | Status                        | Name                         | Status                      |                |          |
| Factory Settings Reset | IP Address                  | 1.1.1.1                       | IP Address                   | 1.1.1.1                     |                |          |
|                        | Filter                      | All Events Trapped            | Filter                       | All Events Trapped          |                |          |
|                        |                             | No Trans (1)                  | Row State                    | No Traps (1)                |                |          |
|                        | Row State                   | No Hapo (I)                   |                              |                             |                |          |

The System page allows you to configure:

- Serial port (see <u>FC1202 Bridge Serial/Telnet User Interface</u> on page 41)
- <u>Network Information</u>
- <u>SNMP</u>
- <u>Active Fabric</u>
- User Information
- <u>Real Time Clock</u>
- <u>Reset Page</u>

#### Network Information

The **Network Information** page allows you to configure network settings for the FC1202.

To access the Network Information page:

1 Click **Network** in the **System** menu.

The Network Information page displays (see <u>figure 6</u>):

| Figure 6 Network  | Network - Microsoft Internet Explore | r                                             |                          |                           |
|-------------------|--------------------------------------|-----------------------------------------------|--------------------------|---------------------------|
| Information Page  | Hie Edit View Favorites Tools Hi     | нр<br>1 онт — альна си ст. ст.                |                          |                           |
| information r age | (⇒ Back • ⇒ • () ○ △ O(Sear          | ch 🔄 Favorites (a) Media 🌀 🗠 🌱                |                          |                           |
|                   | Address                              |                                               |                          | 🛨 🖉 Go Links 😏 Snagit 🔄 📆 |
|                   |                                      |                                               |                          |                           |
|                   | 6<br>• • •                           | SCB                                           | ETHERNET SERIAL<br>PAR • |                           |
|                   | Quantu                               | n FC1202                                      |                          |                           |
|                   |                                      | ge configuration settings, you may click on p | orts and buses.          |                           |
|                   |                                      | ETHERNET CONFIGURATION SETTINGS               |                          |                           |
|                   | MAIN MENU                            | Name                                          | Actions                  |                           |
|                   | System                               | Hostname                                      | Bouter                   |                           |
|                   | Ports                                | Ethernet Mode                                 | 10/100Mbs (Auto-Neg) *   |                           |
|                   | Mapping                              | IP Address                                    | 10.40.148.40             |                           |
|                   | Statistics<br>Utilities              | Subnet Mask                                   | 255.255.252.0            |                           |
|                   | Report                               | IP Gateway                                    | 10.40.148.1              |                           |
|                   | Repoor                               | DHCP                                          | Disabled 💌               |                           |
|                   | SYSTEM MENU<br>Serial                |                                               | SUBMIT                   |                           |
|                   | Network                              |                                               |                          |                           |
|                   | Active Fabric                        | ETHERNET OVERRIDE SETTINGS                    |                          |                           |
|                   | User<br>Real-Time Clock              |                                               |                          |                           |
|                   |                                      | Overrides                                     | GO                       |                           |
|                   | Factory Settings Reset               |                                               |                          |                           |
|                   |                                      |                                               |                          |                           |
|                   |                                      |                                               |                          |                           |
|                   |                                      |                                               |                          |                           |
|                   | A state of the second                |                                               |                          |                           |
|                   | E Hopiet rtp started                 |                                               |                          | j j j j Internet          |

**2** Edit the configuration information as desired (see <u>table 1</u> for a description of the fields) and click **Submit** to accept any new information.

| Table 1 Network<br>Configuration Fields | Field         | Description                                                                                                |
|-----------------------------------------|---------------|----------------------------------------------------------------------------------------------------|
|                                         | Hostname      | View or set the hostname for the FC1202 (for example, the DNS name)                                        |
|                                         | Ethernet Mode | View or set the Ethernet port speed (10Mps, 100Mps half duplex, 100Mps full duplex, 10/100 auto negotiate) |
|                                         | IP Address    | View or set the IP address for the FC1202                                                                  |
|                                         | Subnet Mask   | View or set the subnet mask for the FC1202                                                                 |

| Field      | Description                                                                                                    |
|------------|----------------------------------------------------------------------------------------------------|
| IP Gateway | View or set the IP gateway for the FC1202                                                                                                |
| DHCP       | Enable or disable DHCP support. When enabled,<br>the FC1202 requests a dynamic IP address form a<br>DHCP server on the Ethernet network. |

The FC1202 will not use the new basic configuration until it has been rebooted.

| Note: | To use the DHCP feature, a DHCP server must be operational       |
|-------|------------------------------------------------------------------|
|       | on the Ethernet network. If DHCP is enabled and no DHCP          |
|       | server is present, no IP address will be assigned to the FC1202. |
|       | This means that the FC1202 will not be reachable via its         |
|       | Ethernet port, even at the default 1.1.1.1 IP address.           |

#### **SNMP**

SNMP stands for Simple Network Management Protocol, a set of protocols for managing complex networks. SNMP works by sending messages, called protocol data units (PDUs), to different parts of a network. SNMP-compliant devices, called agents, store data about themselves in Management Information Bases (MIBs) and return this data to the SNMP requesters.

To access the **SNMP** page:

1 Click **SNMP** in the **System** menu.

The **SNMP** page displays (see <u>figure 7</u>):

| Figure 7 SNMP Page | 🚳 SNMP - Microsoft Internet Explor | er                                                          |                                     |                                     |                       |                         | _ 8 × |  |
|--------------------|------------------------------------|-------------------------------------------------------------|-------------------------------------|-------------------------------------|-----------------------|-------------------------|-------|--|
|                    | File Edit View Favorites Tools     | File Edit View Favorites Tools Help                         |                                     |                                     |                       |                         |       |  |
|                    | ↓ Back + → - ③ ④ ☆ ③               | ⇔Back + ⇒ - ⊙ ⊘ ⊘ ∰ OgSearch ⊛Favorites @Heda ⊘ ≷γ- ⊒ ⊐ + ⊟ |                                     |                                     |                       |                         |       |  |
|                    | Address                            |                                                             |                                     |                                     |                       | 🔻 🔗 Go Links 🈏 Snagit 📷 | 👘 🔹   |  |
|                    |                                    |                                                             |                                     |                                     |                       |                         |       |  |
|                    |                                    | scsi                                                        |                                     | ETHERNET SERIAL                     |                       |                         |       |  |
|                    | •                                  | (m                                                          | 0.0                                 |                                     | • • •                 |                         |       |  |
|                    | •                                  |                                                             |                                     |                                     |                       |                         |       |  |
|                    |                                    | CHANNEL LWK                                                 |                                     |                                     |                       |                         |       |  |
|                    | Quz                                | antum FC1202                                                |                                     |                                     |                       |                         |       |  |
|                    | Quantum. To                        | change configurati                                          | on settings, you may click          | on ports and buses.                 |                       |                         |       |  |
|                    |                                    | SNMP Setti                                                  | ngs                                 |                                     |                       |                         | -     |  |
|                    |                                    | Community                                                   | Name - GET public                   |                                     |                       |                         | -     |  |
|                    | MAIN MENU                          | Community                                                   | Name - SET private                  |                                     |                       |                         |       |  |
|                    | System                             | _                                                           |                                     |                                     |                       |                         |       |  |
|                    | Discovery                          | Traps                                                       | Disabled                            |                                     |                       |                         |       |  |
|                    | Mapping                            | IR åddroce                                                  | Trap Manager 1                      | Trap Manager 2                      | Trap Manager 3        |                         |       |  |
|                    | Utilities                          | Filter Setting                                              |                                     | C District Direct Trees             | C Disable Constitutes |                         |       |  |
|                    | Report<br>Reboot                   | The Seans                                                   | C Disable Event Traps               | C Disable Event Traps               | C Disable Event Traps |                         |       |  |
|                    |                                    |                                                             | C Emergency Events                  | C Emergency Events                  | C Emergency Events    |                         |       |  |
|                    | Serial                             |                                                             | C Alen Events                       | C Alert Events                      | C Alen Events         |                         |       |  |
|                    | Network                            |                                                             | C Childal Events                    | C Critical Events                   | C Critical Events     |                         |       |  |
|                    | Active Fabric                      |                                                             | C Woming Fugets                     | C Warning Events                    | C Highing Events      |                         |       |  |
|                    | Real-Time Clock                    |                                                             | Notify Events                       | C Notify Events                     | Notify Events         |                         |       |  |
|                    | DESET MENU                         |                                                             | Info Events                         | C Info Events                       | O Info Events         |                         |       |  |
|                    | Factory Settings Reset             |                                                             | C Debug Events                      | C Debug Events                      | C Debug Events        |                         |       |  |
|                    |                                    |                                                             | <ul> <li>Tran All Events</li> </ul> | <ul> <li>Tran All Events</li> </ul> | Tran áll Events       |                         |       |  |
|                    |                                    | Row State                                                   | No Traps (1)                        | No Traps (1)                        | No Traps (1)          |                         |       |  |
|                    |                                    |                                                             | SUBMIT                              |                                     |                       |                         |       |  |
|                    |                                    |                                                             |                                     |                                     |                       |                         | •     |  |
|                    | Applet ftp started                 |                                                             |                                     |                                     |                       | 💙 Internet              |       |  |

SNMP settings:

• **Community Name - GET** (default: public) is checked for each GET request received by the bridge.

The community name in the SNMP packet must match this community name for the SNMP GET request to be successfully completed. Configure the SNMP manager to have the same GET and SET community names as the bridge.

- **Community Name SET** (default: private) is only applicable for the FA MIB 2.2.
- **TRAPS** enables or disables SNMP traps for manager IP addresses.

If traps are enabled, up to three trap manager IP addresses can be setup. Trapped events are logged in an event log. Event logging captures up to the last 215 events and then starts overwriting the log.

**Note:** To ensure accurate event logging, verify the clock and date are correctly set in the Real-time clock screen.

• **Trap Manager IP Address** - is the address used for sending trap notifications.

Typically, this is the IP address of the machine using the network management application or MIB browser.

• Trap Manager Filter Settings sets filtering of event notifications.

Event notifications correspond to the trace setting levels configured in the Trace Settings Configuration menu. The filters that can be set include:

- Log All Events (Priority 0)
- Disable Event Logging (Priority 1)
- Error Events (Priority 6)
- Notify Events (Priority 4)
- **Trap Manager Row State** is set to an integer in the range of 0 through 3

Options include:

- Disabled (0): clears to the default settings
- No Traps (1): no traps exist
- Row Exist (2): row exists by traps are not sent to the target
- Send Traps (3): row exists and traps are sent

Active Fabric

The **Active Fabric** page allows you to configure active fabric options on the FC1202.

To access the Active Fabric page:

1 Click Active Fabric in the System menu.

The **Active Fabric** page displays (see <u>figure 8</u>):

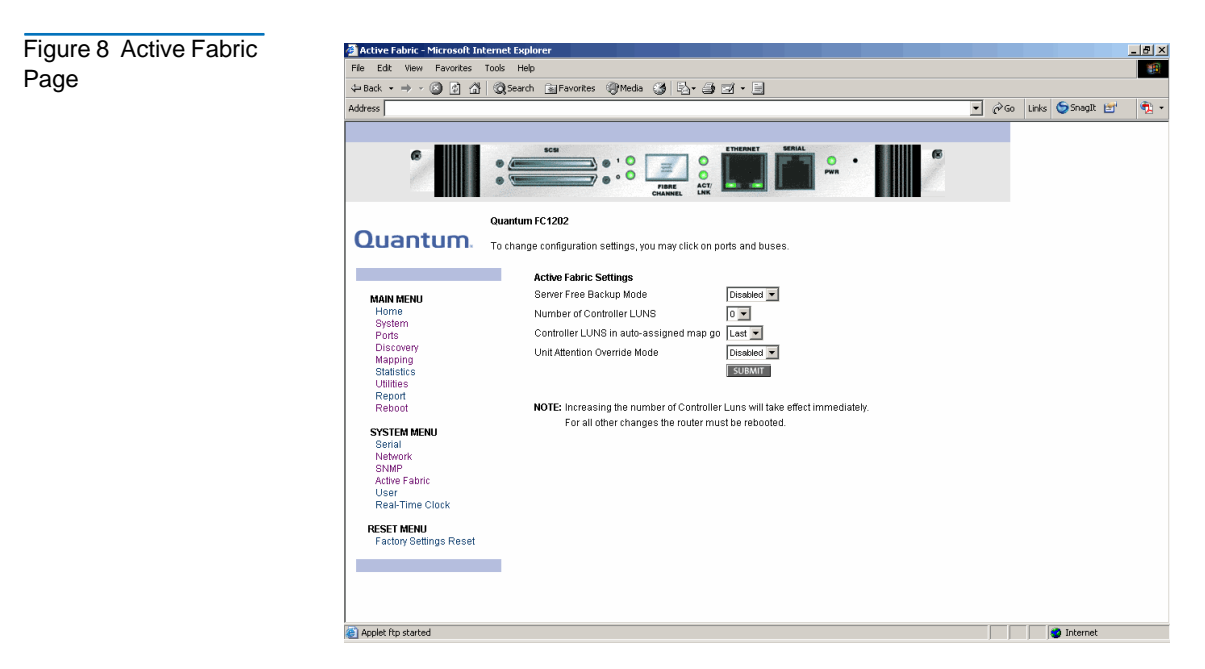

Table 2 Active

Fields

**2** Edit the active fabric information as desired (see <u>table 2</u> for a description of the fields) and click **Submit** to accept any new information.

| <b>Fabria</b> |                                               |                                                                                                    |  |  |  |
|---------------|-----------------------------------------------|----------------------------------------------------------------------------------------------------|--|--|--|
| Fabric        | Field                                         | Description                                                                                                    |  |  |  |
|               | Server Free<br>Backup Mode                    | Enables or disables server free backup.<br>Enabling serverless backup allows the FC1202<br>to control the task of moving data from the<br>primary storage to the library and removed<br>the host from the process. |  |  |  |
|               | Number of<br>Controller LUNS                  | View or set the number of controller LUNs<br>reported by the FC1202. This number must be<br>in the range of 0 through 4 (default=0)                                                                                |  |  |  |
|               | Controller LUNS<br>in Auto Assigned<br>Map Go | View or set the location of LUNs in the Port 0<br>and Port 1 map. This setting can be toggled<br>between first and last (default=last)                                                                             |  |  |  |

#### **User Information**

The User Information page allows you to configure FC1202 security.

To access the User Information page:

1 Click User Information in the System menu.

The **User Information** page displays (see <u>figure 9</u>).

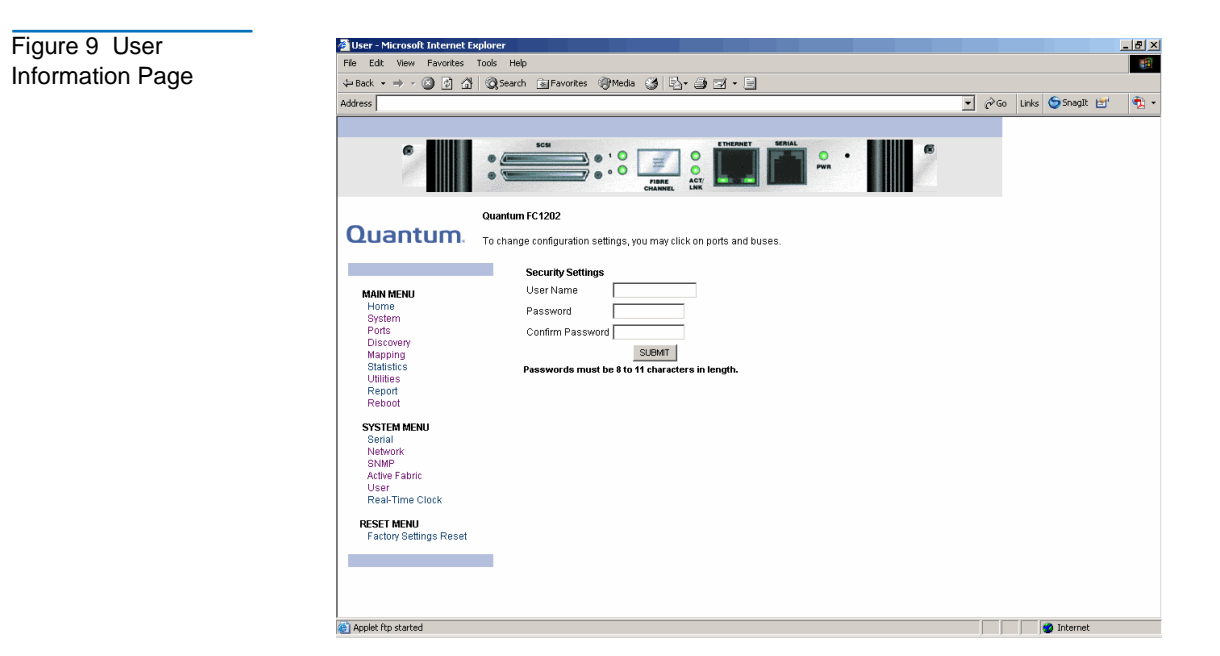

**2** Edit the user information as desired (see <u>table 3</u> for a description of the fields) and click **Submit** to accept any new information.

| Field     | Description                                                                                                  |
|-----------|----------------------------------------------------------------------------------------------------|
| User Name | View or set the user name. The user name can<br>be any alphanumeric combination<br>(default= <b>root</b> )   |
| Password  | View or set the password. The password can be<br>any alphanumeric combination<br>(default= <b>password</b> ) |

Table 3 User Information Fields **Note:** The username and passwords should be unique and kept confidential. Using a combination of letters and numbers is recommended.

#### Real Time Clock

The **Real Time Clock** page allows you to set the system time and date.

To access the **Real Time Clock** page:

1 Click Real Time Clock in the System menu.

The **Real Time Clock** page displays (see <u>figure 10</u>):

| Figure 10 Real Time | 🚰 Real-Time Clock - Microsoft Interne                            | t Explorer                                             |               | _ @ ×                       |  |  |
|---------------------|------------------------------------------------------------------|--------------------------------------------------------|---------------|-----------------------------|--|--|
|                     | File Edit View Favorites Tools I                                 | Help                                                   |               | 10 A                        |  |  |
| Clock Page          | ↔Back + → - ③ ③ ④ ④ ④ (Quesarch 注目Forontes ④ Media ④ ⑤_+ ④ ☑ + 📄 |                                                        |               |                             |  |  |
|                     | Address                                                          |                                                        |               | 💽 🔗 Go Links 🌀 Snaglt 🛃 🔹 🕏 |  |  |
|                     |                                                                  |                                                        |               |                             |  |  |
|                     | · · · ·                                                          | SCH                                                    | MALL          |                             |  |  |
|                     | Quant                                                            | um FC1202                                              |               |                             |  |  |
|                     | Quantum. To cha                                                  | nge configuration settings, you may click on ports and | ouses.        |                             |  |  |
|                     |                                                                  | Time Status                                            |               |                             |  |  |
|                     |                                                                  | Date: Wednesday 4/06/2005                              |               |                             |  |  |
|                     | Home                                                             | lime: 15:46:16                                         |               |                             |  |  |
|                     | System<br>Ports                                                  | Date/Time Settings                                     |               |                             |  |  |
|                     | Discovery                                                        | Date Settings                                          | Time Settings |                             |  |  |
|                     | Statistics                                                       | Month 4                                                | Hours 15      |                             |  |  |
|                     | Report                                                           | Day 6 Day of Week Wednesday                            | Minutes 46    |                             |  |  |
|                     | Reboot                                                           | Year 2005                                              | Seconds 16    |                             |  |  |
|                     | SYSTEM MENU                                                      | SUBMIT                                                 |               |                             |  |  |
|                     | Network                                                          |                                                        |               |                             |  |  |
|                     | Active Fabric                                                    |                                                        |               |                             |  |  |
|                     | User<br>Real-Time Clock                                          |                                                        |               |                             |  |  |
|                     | RESET MENU                                                       |                                                        |               |                             |  |  |
|                     | Factory Settings Reset                                           |                                                        |               |                             |  |  |
|                     |                                                                  |                                                        |               |                             |  |  |
|                     |                                                                  |                                                        |               |                             |  |  |
|                     |                                                                  |                                                        |               |                             |  |  |
|                     | Applet ftp started                                               |                                                        |               | 💣 Internet                  |  |  |
|                     |                                                                  |                                                        |               |                             |  |  |

**2** Edit the real time clock information as desired (see <u>table 4</u> for a description of the fields) and click **Submit** to accept any new information.

| Field         | Description                                                                          |
|---------------|--------------------------------------------------------------------------------------|
| Date Settings | View or set the month, date, and year. The year must have four digits.               |
| Day of Week   | View or set the day of the week.                                                     |
| Time Settings | View or set the hours, minutes, and seconds.<br>The system clock is a 24-hour clock. |

#### **Reset Page**

Table 4 Real Time Clock Fields

The Reset page allows you to reset the FC1202 to it's factory default settings.

To access the **Reset** page:

1 Click **Reset** in the **System** menu.

The **Reset** page displays (see <u>figure 11</u>).

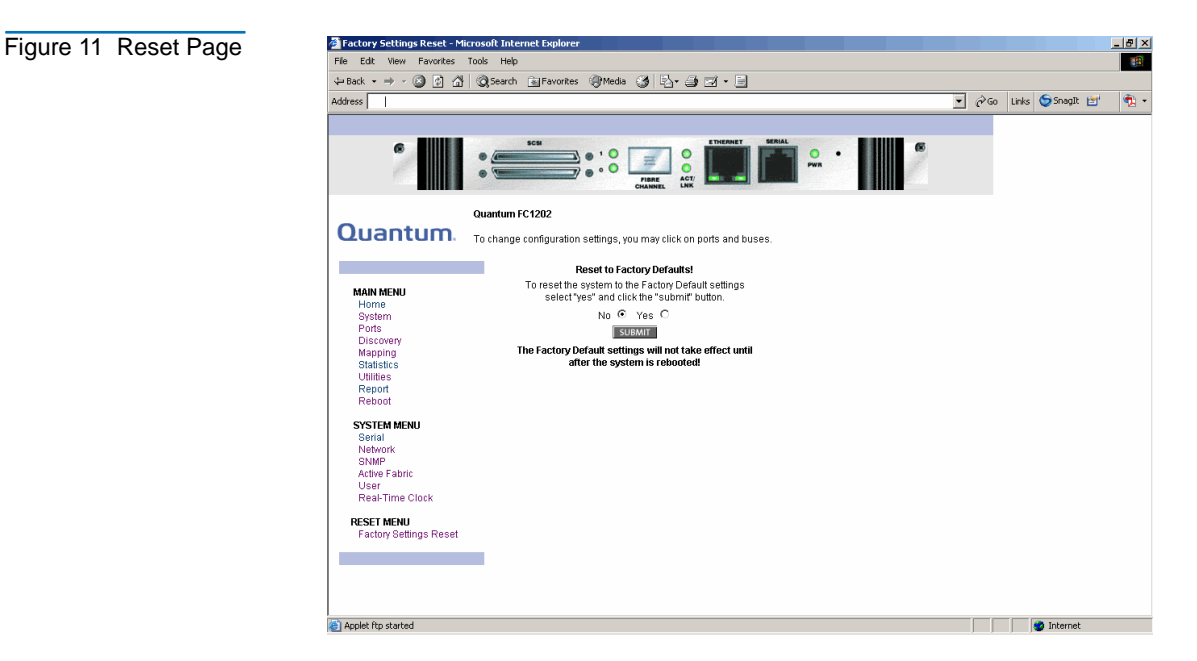

**2** To reset the FC1202 to its default factory configuration, select **Yes** and click **Submit**.

All bridge activities are disrupted while the unit resets the configuration to the factory configuration and saves those options to the FLASH memory. All configurable bridge options are reset except for:

- IP address
- Port maps

**Ports Page** 

The **Ports** page is used to view and modify the configuration settings of both the Fibre Channel and SCSI ports on the FC1202.

To access the **Ports** page:

1 Click on **Ports** from the Main menu on the **Home** page.

The **Ports** page displays (see <u>figure 12</u>).

Figure 12 Ports Page 0 . . . = . 0 Quantum FC1202 Quantum To change configuration settings, you may click on ports and buses. Default Map Indexed Performance Mode 2 Gigabits MAIN MENU >> Overrides Hi-Sup Bit (INQUIRY Data) Home System Clear Force FCP Response Code Initiator Bit (PRLI ACCEPT Payload) FC Confirm Bit (PRLI ACCEPT Disabled Ports Disabled Discovery Enabled Mapping Pavload) Force FLOGI in Private Loop Disabled Statistics Utilities Report Reboot Primary Initiator ID PORTS MENU Alternate Initiator ID . None FC Port 0 Discoverv Enabled SCSI Bus 0 Discovery Delay 30 (seconds) SCSI Bus 1 Bus Reset On Boot Enabled Internal Termination Enabled SCSI BUS 1 Primary Initiator ID Alternate Initiator ID None Discoverv Enabled Discovery Delay 30 (seconds) Bus Reset On Boot Enabled Internal Termination Enabled

The **Ports** page displays the current status of all connected Fibre Channel and SCSI ports on the FC1202.

The **Ports** page allows you to configure:

- <u>Fibre Channel Port</u>
- <u>SCSI Ports</u>

#### Fibre Channel Port

The **Fibre Channel Port** pages allow you to configure the Fibre Channel port on the FC1202.

To access a Fibre Channel Port page:

1 Click on the Fibre Channel port you wish to view or configure from the **Ports** menu.

The Fibre Channel Port page displays (see <u>figure 13</u>).

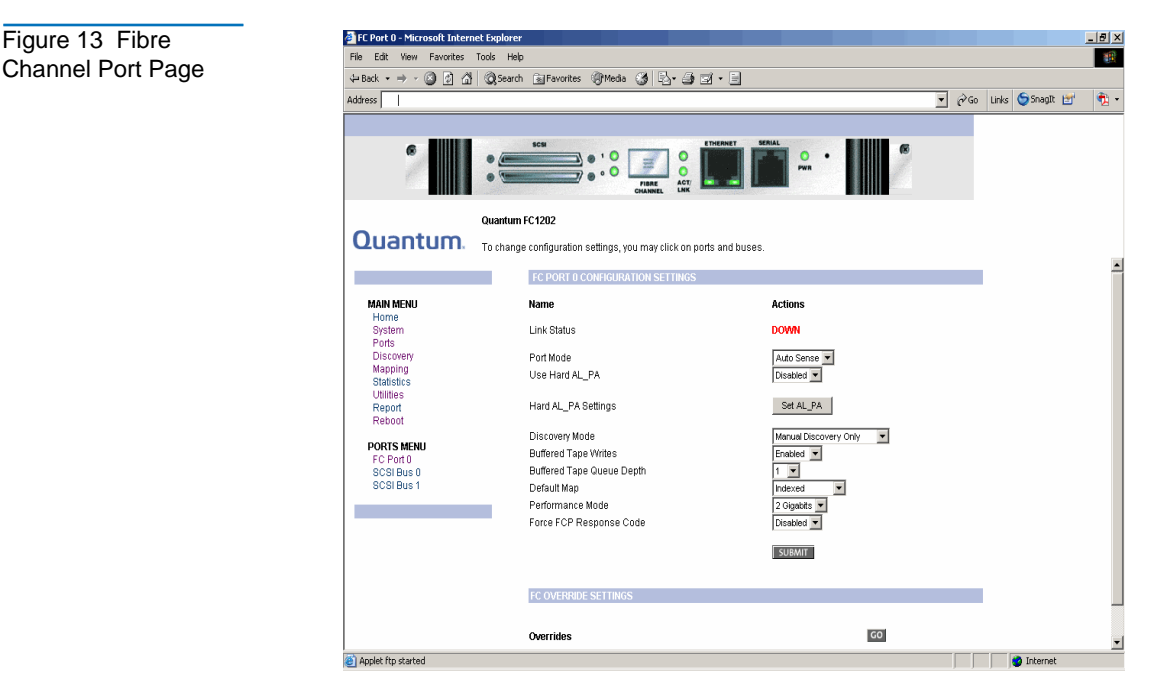

**2** Edit the Fibre Channel port information as desired (see <u>table 5</u> for a description of the fields) and click **Submit** to accept any new information.
| Table 5 Fibre<br>Channel Port Fields | Field                  | Description                                                                                                    |  |  |
|--------------------------------------|------------------------|----------------------------------------------------------------------------------------------------|--|--|
|                                      | Link Status            | Indicates the port link status. The status is either Up or Down.                                                                                                    |  |  |
|                                      | Port Mode              | <ul> <li>View or set the port mode. The port mode settings are:</li> <li>Auto Sense - the port attempts to negotiate as a loop. If it is not successful, the port negotiates as a fabric. If the port negotiates as a loop, it then determines whether it is a private or public loop.</li> </ul> |  |  |
|                                      |                        | • N_Port - (default setting) the port bypasses<br>port negotiation and connects as fabric<br>automatically. If N_Port is selected and the<br>Fibre Channel network is on a loop, a<br>communication error will occur.                                                                             |  |  |
|                                      | Use Hard AL_PA         | View or set Hard AL_PA usage. The settings are either enabled or disabled.                                                                                                    |  |  |
|                                      | Hard AL_PA<br>Settings | View the AL_PA table.                                                                                                    |  |  |

| Field                        | Description                                                                                                    |  |
|------------------------------|----------------------------------------------------------------------------------------------------|--|
| Discovery Mode               | View or set the FC1202 discovery mode. The discovery settings are (default: Manual):                                                                                                    |  |
|                              | • Auto Discovery on Reboot Events - the<br>FC1202 automatically discovers all Fibre<br>Channel devices when rebooted or when<br>link-up events occur, such as connecting<br>cables or rebooting network hubs/<br>switches. Both the Fibre Channel ports and<br>the devices behind the ports are discovered<br>on all subsequent link-up events.                                                                             |  |
|                              | • Auto Discovery on Link Up Events - the<br>FC1202 automatically discovers all Fibre<br>Channel devices when rebooted or when<br>link-up events occur, such as connecting<br>cables or rebooting network hubs/<br>switches. both the ports and the devices<br>behind the ports are discovered for the first<br>link-up event. Subsequent link-up events<br>only discover the ports and not the devices<br>behind the ports. |  |
|                              | • Manual Discovery - (default setting) when<br>this setting is selected, the FC1202 only<br>discovers new devices when the Discovery<br>option is selected from the Main menu or<br>when a Registered State Change<br>Notification (FSCN) is received from a<br>fabric.                                                                                                    |  |
| Buffered Tape<br>Writes      | View or set the buffered tape writes setting<br>(default: enabled). When enabled, buffered<br>tape writes return status on consecutive write<br>commands prior to the tape device receiving<br>data.                                                                                                    |  |
| Buffered Tape<br>Queue Depth | View or set the buffered tape Queue depth.<br>Select a setting of 0 through 10 from the drop<br>down list.                                                                                                    |  |

| Field                      | Description                                                                                                    |
|----------------------------|----------------------------------------------------------------------------------------------------|
| Default Map                | View or set the mapping mode for the selected<br>port. The port mapping settings are (default:<br>indexed):                                                                                                    |
|                            | • Port 0 or Port 1 Device Map                                                                                                    |
|                            | • Indexed (default setting) - the indexed map should NOT be edited for security reasons.                                                                                                    |
|                            | <ul> <li>Auto-assigned - contains all SCSI devices<br/>that are attached to the FC1202</li> </ul>                                                                                                    |
|                            | • SCC                                                                                                    |
| Performance<br>Mode        | View or edit the FC1202 performance mode.<br>The FC1202 Fibre Channel port speed can be<br>set to either 1GB/sec or 2GB/sec. Ensure that<br>the FC1202 and the fabric or loop are set for<br>the same network speed. You may experience<br>framing errors if the network and FC1202<br>speeds are set differently. |
| Force FCP<br>Response Code | View or edit the force FCP response code. The setting can be toggled between off or on for support of HP-specific HBA #223180-B21 and #120186-001.                                                                                                    |
| Override Settings          | This option is reserved for Quantum<br>Customer Support Only.                                                                                                    |

## **SCSI** Ports

The **SCSI Ports** pages allow you to configure the individual SCSI ports/ busses on the FC1202.

To access a SCSI Port page:

1 Click on the SCSI port you wish to view or configure from the Ports menu.

The SCSI Port page displays (see <u>figure 14</u>).

| Figure 14 SCSI Port | 🚰 SCSI Bus 0 - Microsoft Internet I | Explorer                                                   |                                                            |                 | _ <u>8</u> ×  |  |
|---------------------|-------------------------------------|------------------------------------------------------------|------------------------------------------------------------|-----------------|---------------|--|
| Page                | File Edit View Favorites Tools      | File Edit View Favorites Tools Help                        |                                                            |                 |               |  |
|                     | 💠 Back 🔹 🤿 🖉 🚳                      | ⇔Back × ⇒ - ⊚ Ø Δ @Search ⊵aFavorites @Media Ø Es+ ⊕ ⊠ × ⊟ |                                                            |                 |               |  |
|                     | Address                             |                                                            |                                                            | 💌 🧬 Go Links 😏  | Snaglt 🖆  📆 - |  |
|                     |                                     |                                                            |                                                            |                 |               |  |
|                     | 6                                   | sca<br>                                                    | THERE LIKE ETHERNET SERIAL<br>PRAE ATT<br>CHANNEL LIKE     | 18              |               |  |
|                     | Qu                                  | antum FC1202                                               |                                                            |                 |               |  |
|                     | Quantum. To                         | change configuration settings, you                         | u may click on ports and buses.                            |                 |               |  |
|                     |                                     | SCSLRUS 0 CONFIGURA                                        | TION SETTINGS                                              |                 |               |  |
|                     | MON MENU                            | Name                                                       | Actions                                                    |                 |               |  |
|                     | Home                                | Name                                                       | Actions                                                    |                 |               |  |
|                     | System<br>Ports                     | Primary Initiator ID                                       | 7 •                                                        |                 |               |  |
|                     | Discovery                           | Discovery<br>Bus Reset on Root                             | Enabled Discovery Delay (seconds) *                        | 30              |               |  |
|                     | Statistics                          | Dua rieser on Door                                         | Linebed                                                    |                 |               |  |
|                     | Report                              |                                                            | SUBMIT                                                     |                 |               |  |
|                     | Reboot                              | * To modify the Ooley tim                                  | a bath the Oregounty and Rus Rosat on Rost sofficers       | must be enabled |               |  |
|                     | PORTS MENU                          | ( Please note that the to                                  | otal Delay time of all buses directly affects the bootup t | ime.)           |               |  |
|                     | SCSI Bus 0                          | SCSLOVERRIDE SETTING                                       | s                                                          |                 |               |  |
|                     | SCSIBUST                            |                                                            |                                                            |                 |               |  |
|                     |                                     | Overrides                                                  |                                                            | GO              |               |  |
|                     |                                     |                                                            |                                                            |                 |               |  |
|                     |                                     |                                                            |                                                            |                 |               |  |
|                     |                                     |                                                            |                                                            |                 |               |  |
|                     |                                     |                                                            |                                                            |                 |               |  |
|                     |                                     |                                                            |                                                            |                 |               |  |
|                     | Applet ftp started                  |                                                            |                                                            |                 | Internet      |  |

**2** Edit the SCSI port information as desired (see <u>table 5</u> for a description of the fields) and click **Submit** to accept any new information.

| Field                   | Description                                                                                                    |  |
|-------------------------|----------------------------------------------------------------------------------------------------|--|
| Primary Initiator<br>ID | View or set the SCSI ID for this port (default: 7)                                                                                                    |  |
| Discovery               | View or edit the discovery mode. The settings are enabled or disabled.                                                                                                    |  |
| Bus Reset on<br>Boot    | View or set bus reset on boot mode. When<br>enabled, the FC1202 automatically resets the<br>SCSI busses during a power up or reboot. After<br>the power-up or reboot is complete, there is an<br>additional 30 second delay while host/devices<br>are discovered. |  |
| Override<br>Settings    | This option is reserved for Quantum Customer<br>Support Only.                                                                                                    |  |

Table 6 SCSI Port Fields **Discovery Page** The **Discovery** page is used to view and discover new target devices such as tape drives and media changers.

To access the **Discovery** page:

1 Click on **Discovery** from the Main menu on the **Home** page.

The **Discovery** page displays (see <u>figure 15</u>).

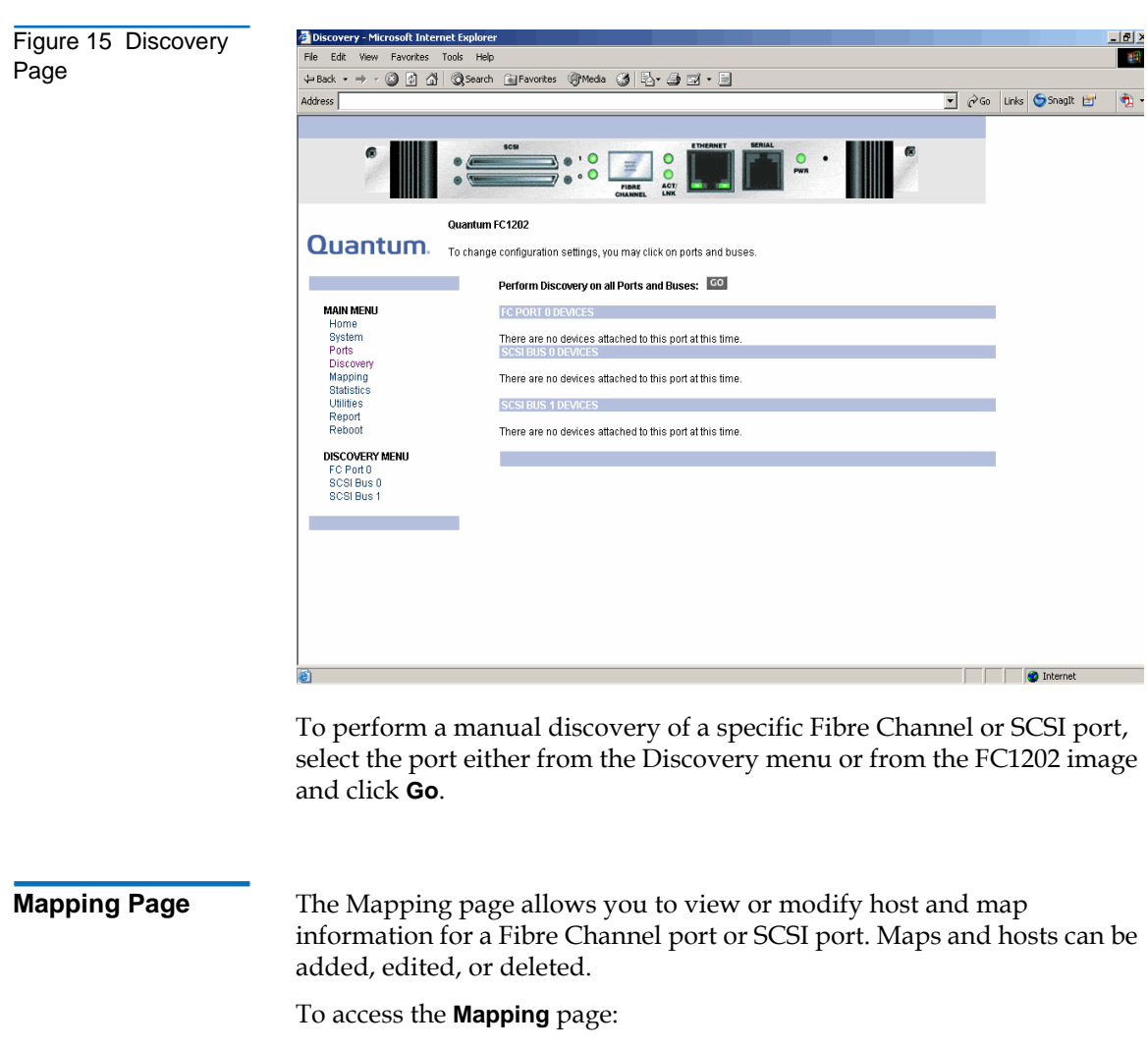

1 Click on **Mapping** from the Main menu on the **Home** page.

The **Mapping** page displays (see <u>figure 16</u>).

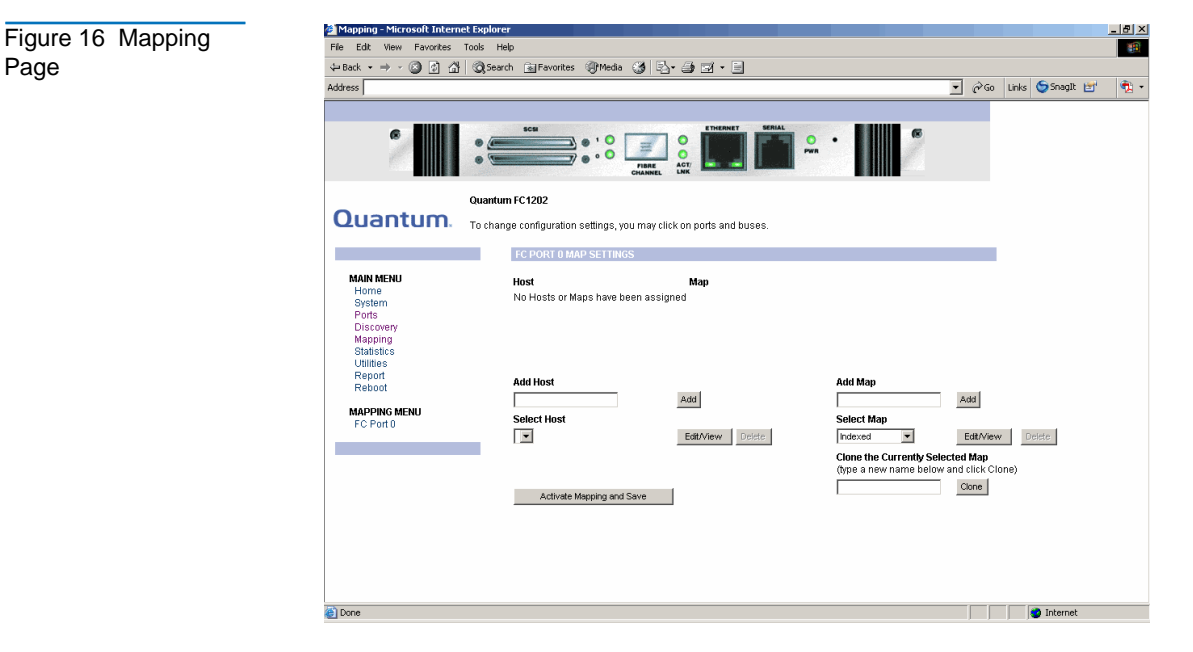

Each physical port/bus on the Interface Controller can have the following maps:

| - | Мар Туре                 | System/User Generated | Fibre Channel or<br>SCSI  |
|---|--------------------------|-----------------------|---------------------------|
|   | Auto Assigned            | System                | Fibre Channel and<br>SCSI |
|   | Indexed (default)        | System                | Fibre Channel and<br>SCSI |
|   | Port <0,1> Device<br>Map | System                | Fibre Channel             |
|   | SCC                      | System                | Fibre Channel             |

Table 7 Device Map

Types

**Note:** Port 0 or Port 1 Device Map is the recommended map to be used for editing and assigning oncoming hosts. The Indexed (default) map should not be used for editing, for security reasons, even though the user is able to edit this map.

To view or change map settings of a specific port or bus:

1 Select the port or bus from the menu bar on the left side of the screen or from the FC1202 image at the top of the screen.

Specific mapping information is displayed, including the name of the port, the selected host, and the assigned map.

**2** To make changes to the configuration, enter the new value and then select **Submit**.

Because some mapping configuration settings are the same for Fibre Channel and SCSI maps and some settings are unique, this mapping section is subdivided as follows:

- <u>Common Fibre Channel Mapping Tasks</u>
- <u>Fibre Channel Mapping Tasks</u>

## **Common Fibre Channel Mapping Tasks**

Although the initial screen display for Fibre Channel and SCSI maps differ slightly, the available actions are the same.

| Table 8 Mapping screen options | Field          | Description                                                                                                    |  |
|--------------------------------|----------------|----------------------------------------------------------------------------------------------------|--|
|                                | Select Host    | Adds a known host. To add a previously<br>configured host, select the host from the Select<br>Host drop down box.                            |  |
|                                | Edit/View Host | View or change the host information.                                                                                                    |  |
|                                | Delete Host    | Deletes the current host.                                                                                                    |  |
|                                | Select Map     | Adds a known map. To edit the port 0 or port 1 device map, expand the Select Map drop down box and select the appropriate map from the list. |  |

| Field         | Description                     |  |
|---------------|---------------------------------|--|
| Edit/View Map | View or change map information. |  |
| Delete Map    | Deletes the current map         |  |

**Note:** Indexed, Auto Assigned, and ACC maps cannot be deleted or renamed.

## **Fibre Channel Mapping Tasks**

Configuration tasks for Fibre Channel mapping include:

- Viewing and Changing Fibre Channel Host Information
- <u>Viewing and Changing Fibre Channel Map Information</u>

# Viewing and Changing Fibre Channel Host Information

This section is reserved for Quantum Customer Support only.

# Viewing and Changing Fibre Channel Map Information

To view or change current Fibre Channel map information:

- 1 In the Mapping Menu screen, select the Fibre Channel port.
- 2 Select Edit/View in the Map section of the screen.

The **Fibre Channel Map** dialog box is displayed. Current map information is shown at the top of the dialog box.

**3** Enter the new settings and then select the appropriate action button.

| Figure 17 Fibre    | 🚰 FC Map - Microsoft Internet Explorer                                                                                                    | <u>_                                    </u> |  |
|--------------------|----------------------------------------------------------------------------------------------------|----------------------------------------------|--|
| Channel Dialog Box | FC Port 0<br>Indexed                                                                                                    |                                              |  |
|                    | Lun Protocol Bus Type Status Device Specific Address                                                                                                    |                                              |  |
|                    | 0 PSCSI 0 CHGR UP Target= 0 Lun= 0                                                                                                    |                                              |  |
|                    | 1 PSCSI 0 TAPE UP Target= 1 Lun= 0                                                                                                    |                                              |  |
|                    | 2 PSCSI 1 TAPE UP Target= 2 Lun= 0                                                                                                    |                                              |  |
|                    | 3  AF  CTLR  UP  Lun= 0                                                                                                    |                                              |  |
|                    | Clear Map Remove Gaps<br>Fill Map<br>Priority<br>Bus/Terget Fill Map<br>Delete Map Item(s)<br>Lun (from) (optional) to<br>O O O<br>Delete Entry                                                                                         |                                              |  |
|                    | Discovered Device Entry                                                                                                    |                                              |  |
|                    | D V SCS V D V CHGR LIP LTarget Id: 0 Llup Id: 0 V                                                                                                    |                                              |  |
|                    | Create Entry                                                                                                    |                                              |  |
|                    | Manual Device Entry         Dev Ce Type         Dev Tgt Dev L           0         Y         SCSI         0         V         0         V           0         Y         SCSI         0         V         0         V         0         V | un<br>]                                      |  |
|                    |                                                                                                    | •                                            |  |

**Note:** Auto-assigned and SCC maps cannot be modified, cleared, filler, or have entries removed.

| Table 9 Fibre<br>Channel Map Settings | Clear Map   | Clears all entries from the current map.                                                                                                    |  |  |
|---------------------------------------|-------------|----------------------------------------------------------------------------------------------------|--|--|
|                                       | Remove Gaps | Removes any incremental gaps in the sequence of LUNs listed in the table. When the system removes gaps from the table, the LUNs are renumbered in sequential order, starting with LUN 0. |  |  |
|                                       | Fill Maps   | Fills in the current map. To use the fill map option, expand the fill map priority drop down box, select the fill option, and then click <b>Fill Map</b> .                               |  |  |

| Discovered<br>Device Entry | Adds a discovered device to the map. To add a discovered device to the map, use the drop down box to enter the settings, at the desired LUN number, and then click <b>Create Entry</b> in the discovered device entry section of the screen.              |
|----------------------------|----------------------------------------------------------------------------------------------------|
| Manual Device<br>Entry     | Creates a map entry for a device that is not yet<br>discovered or installed. To add a new device to the<br>map, use the drop down boxes to enter the settings,<br>and then click <b>Create Entry</b> in the manual device<br>entry section of the screen. |

## Statistics Page

The **Statistics** page allows you to view various FC1202 statistics remotely.

To access the **Statistics** page:

1 Click on **Statistics** from the **Main** menu on the **Home** page.

The **Statistics** page displays (see <u>figure 18</u>).

| 6                                                                                                    |                                                                                                    | Therefore T                                                  |
|----------------------------------------------------------------------------------------------------|----------------------------------------------------------------------------------------------------|--------------------------------------------------------------|
| Quantum                                                                                                    | Quantum FC1202<br>To change configuration settings, you may click on p                                                                                                    | orts and buses.                                              |
| Honin MENU<br>Home<br>System<br>Ports<br>Discovery<br>Mapping<br>Statistics<br>System<br>Potocowy<br>Discovery<br>Mapping<br>Statistics<br>Utilities<br>Report<br>Reboot | In Event of Statistics<br>In Page 2014<br>Out Device Data Sequences<br>in Link Data Sequences<br>in PBSY Frames<br>In PBSY Frames<br>In PBSY Frames<br>Out PBSY Frames<br>Out PBSY Frames<br>Out PBSY Frames<br>Out PBSY Frames<br>Out Aborts<br>Out Aborts<br>Data Sequences<br>Bad Rr. Characters<br>Link Failures<br>Bad Rr. Characters<br>Link Failures<br>Bad Rr. Characters<br>Eink Failures<br>Bad Rr. Characters<br>Eink Failures<br>Bad Scharmes | 0x0000000<br>0x0000000<br>0x0000000<br>0x0000000<br>0x000000 |
|                                                                                                    | SCSI BUS 0 STATISTICS<br>Mode<br>Resets<br>SCSI BUS 1 STATISTICS<br>Mode                                                                                                    | LVD<br>1<br>LVD                                              |
|                                                                                                    | Resets                                                                                                    | 1                                                            |

#### Figure 18 Statistics Page

To view information for a specific port or us, click the component on the menu bar or the FC1202 image. To refresh the display, click **Reset SCSI System Statistics**.

**Utilities Page** The **Utilities** page allows you to access FTP utilities and various trace information.

To access the **Utilities** page:

1 Click on **Utilities** from the Main menu on the **Home** page.

The **Utilities** page displays (see <u>figure 19</u>).

| Figure 10 Utilities | 🚈 Utilities - Microsoft Internet Exp                                                                                                    | lorer                                                                                                    |                                                                              | _62                  |  |  |  |  |
|---------------------|----------------------------------------------------------------------------------------------------|----------------------------------------------------------------------------------------------------|------------------------------------------------------------------------------|----------------------|--|--|--|--|
| Figure 19 Otilities | File Edit View Favorites Tools                                                                                                    | Help                                                                                                    |                                                                              |                      |  |  |  |  |
| Page                | 4=Back • ⇒ - 🔕 🛃 🔞                                                                                                    | ↓ Back • → → ② ③ ☑ ④ ③ Garch ⓐ Favorites ③ Meda ③ ⑤ ↓ ④ ☑ • ■                                                                                                    |                                                                              |                      |  |  |  |  |
| 0                   | Address                                                                                                    |                                                                                                    | ▼ ∂ <sup>2</sup> G                                                           | o Links 🤤 SnagIt 📷 🔹 |  |  |  |  |
|                     |                                                                                                    |                                                                                                    |                                                                              |                      |  |  |  |  |
|                     | 6                                                                                                    |                                                                                                    |                                                                              |                      |  |  |  |  |
|                     | Qu                                                                                                    | antum FC1202                                                                                                    |                                                                              |                      |  |  |  |  |
|                     | Quantum 📊                                                                                                    | change configuration settings, you may click on ports and b                                                                                                    | nises                                                                        |                      |  |  |  |  |
|                     |                                                                                                    |                                                                                                    |                                                                              |                      |  |  |  |  |
|                     |                                                                                                    | BIOS INITIALIZATION                                                                                                    |                                                                              |                      |  |  |  |  |
|                     | MAIN MENU<br>Home<br>System<br>Ports<br>Discovery<br>Mapping<br>Statistics<br>Utilities                                                                                                    | Platform ID Initialization<br>Mernoy Test Initialization<br>Calendar Power Initialization<br>Calendar Initialization<br>Indicator Initialization<br>Resource List Initialization<br>SCSI Configuration | PASSED<br>PASSED<br>PASSED<br>PASSED<br>PASSED<br>PASSED<br>PASSED           |                      |  |  |  |  |
|                     | Reboot<br>Reboot<br>FTP Utiling MeNU<br>FTrace Settings<br>Current Traces<br>Prevous Traces<br>Clear Current Traces<br>Clear Current Traces<br>Clear Assert Traces<br>Event Log Settings<br>Event Log<br>Cort Event Dog<br>SciSt Crind Tracking | SCEIPod Disrut RM<br>SCEIPod Disrut RMM<br>SCEIPod Disrut RMM<br>SCEIPod DPOST<br>SCEIPod POST<br>FC Pot 0 POST<br>CPU Program RAM Test<br>PCI Protocol RAM Test<br>Ethernet POST Test                 | PASSED<br>PASSED<br>PASSED<br>PASSED<br>PASSED<br>PASSED<br>PASSED<br>PASSED |                      |  |  |  |  |
|                     | Applet ftp started                                                                                                    |                                                                                                    |                                                                              | S Internet           |  |  |  |  |

The FTP utility requires the use of a JAVA applet and prompts for permission to install the applet, if needed. If the prompt is displayed, follow the onscreen instructions to complete the installation. The FTP utility then prompts for permission to run the applet.

**Note:** Internet access is required to verify the signature for the FTP applet and to download the JAVA applet plug-in for your browser.

To open an FTP session:

- 1 Enter the User Name, Password, and the IP address of the Interface Controller and click **Connect**.
- **2** Select the local file to upload or download. If necessary, click **Browse** to scroll through a file list.

**Note:** The configuration file should be named <myconfigfile.cfg> when typing it into the FTP window.

The following file types can be uploaded to the Interface Controller:

- Configuration (.cfg)
- Firmware (.dlx)
- The following file types can be downloaded from the Interface Controller:
  - Configuration (.cfg)
  - Traces for the current boot cycle (*curtrace.txt*)
  - Traces from the previous boot cycle (*prvtrace.txt*)

To upload or download from the Interface Controller:

- 1 Click Binary Transfer mode.
- **2** Choose the desired task:
  - To download a file, click **Get**.
  - To upload a file, click **Put**.

**Note:** If a valid firmware or configuration file is uploaded to the Interface Controller, an automatic reboot will occur once the file has been received. The Interface Controller cannot be accessed from the Visual Manager UI during the time that the reboot is in process, which is approximately 30 seconds.

## Trace Settings Configuration

The **Trace Settings** screen is used to configure the trace settings (see <u>figure 20</u>).

| Figure 20 Trace | 🎒 Trace Settings - Microsoft                                    | Internet Explorer                                                   | _ <u>8</u> ×            |  |  |
|-----------------|-----------------------------------------------------------------|---------------------------------------------------------------------|-------------------------|--|--|
|                 | File Edit View Favorites                                        | Tools Help                                                          | 10 C                    |  |  |
| Settings Screen | ↓ Back + → - ③ ② ③ ④ ④ Gearch @ Favorites ③ Media ④ ⑤ + ④ □ → ● |                                                                     |                         |  |  |
| 0               | Address                                                         | <b>_</b> (                                                          | ≷Go Links 🤤Snaglt 📺 🔍 • |  |  |
|                 |                                                                 |                                                                     |                         |  |  |
|                 | 6                                                               |                                                                     |                         |  |  |
|                 |                                                                 | Quantum FC1202                                                      |                         |  |  |
|                 | Quantum                                                         |                                                                     |                         |  |  |
|                 | czudintum.                                                      | To change configuration settings, you may click on ports and buses. |                         |  |  |
|                 |                                                                 | Trace Settings Configuration                                        |                         |  |  |
|                 | MAIN MENU                                                       | 0) General Errors ON 💌 1) FCP Driver OFF 💌                          |                         |  |  |
|                 | Home                                                            | 2) FCP Transport OFF - 3) FCP Managment OFF -                       |                         |  |  |
|                 | Ports                                                           | 4) PS Transport OFF - 5) PS Managment OFF -                         |                         |  |  |
|                 | Discovery                                                       | 6) PS Driver OFF • 7) SG List OFF •                                 |                         |  |  |
|                 | Statistics                                                      | 8) Timing OFF V 9) FCP/RMI OFF V                                    |                         |  |  |
|                 | Report                                                          | 10) AF OFF V 11) INBAND OFF V                                       |                         |  |  |
|                 | Reboot                                                          | 12) Multi-Host Lib OFF 💌 13) Queue Element OFF 💌                    |                         |  |  |
|                 | UTILITIES MENU                                                  | SUBMIT                                                              |                         |  |  |
|                 | FTP Utility<br>Trace Settings                                   |                                                                     |                         |  |  |
|                 | Current Traces                                                  |                                                                     |                         |  |  |
|                 | Last Assert Traces                                              |                                                                     |                         |  |  |
|                 | Clear Current Traces                                            |                                                                     |                         |  |  |
|                 | Event Log Settings                                              |                                                                     |                         |  |  |
|                 | Event Log<br>Clear Event Log                                    |                                                                     |                         |  |  |
|                 | SCSI Cmd Tracking                                               |                                                                     |                         |  |  |
|                 |                                                                 |                                                                     |                         |  |  |
|                 |                                                                 |                                                                     |                         |  |  |
|                 | Applet ftp started                                              |                                                                     | internet                |  |  |

Current Trace settings are displayed. To change the settings, use the drop-down boxes and choose the desired setting. After all changes are completed, select **Submit**.

| Table 10 Trace<br>Settings | Settings       | Description                                                                    |
|----------------------------|----------------|--------------------------------------------------------------------------------|
|                            | General Errors | Displays the most serious errors and exception conditions.                     |
|                            | FCP Transport  | Fibre Channel Protocol transport functionality will be monitored and recorded. |
|                            | PS Transport   | Parallel SCSI transport functionality will be monitored and recorded.          |
|                            | PS Driver      | Parallel SCSI driver functionality will be monitored and recorded.             |
|                            | Timing         | Timer functions will be monitored and recorded.                                |
|                            | AF             | Active Fabric firmware will be monitored and recorded.                         |

| Settings          | Description                                                                     |
|-------------------|---------------------------------------------------------------------------------|
| FCP Driver        | Fibre Channel Protocol driver functionality will be monitored and recorded.     |
| FCP<br>Management | Fibre Channel Protocol management functionality will be monitored and recorded. |
| PS<br>Management  | Parallel SCSI functionality will be monitored and recorded.                     |
| SG List           | Scatter/gather list will be monitored and recorded                              |
| FCP/RMI           | Fibre Channel Protocol routing layer will be monitored and recorded.            |
| INBAND            | Controller management functionality will be monitored and recorded.             |

# Current, Previous, and Last Assert Trace Displays

These three **Utilities** Menu screens show trace information. The **Current Traces** screen shows data since the Interface Controller was last booted. The **Previous Traces** screen shows data from the last boot cycle. The **Last Assert Traces** screen shows data since the last assertion.

| Figure 21 Current | Eurrent Traces - Microsoft                                                                                                    | t Internet Explorer                                                                                                    |                                                                                                    |                         | _ 8 ×    |
|-------------------|----------------------------------------------------------------------------------------------------|----------------------------------------------------------------------------------------------------|----------------------------------------------------------------------------------------------------|-------------------------|----------|
| <b>T</b> 0        | File Edit View Favorites                                                                                                    | Tools Help                                                                                                    |                                                                                                    |                         | - E      |
| Traces Screen     | 4= Back • ⇒ • (2) (2) (2)                                                                                                    | 🖁 🔯 Search 🛛 🙀 Favorites 🦉                                                                                                    | )) Media 🧭 🖓 - 🎒 🗹 - 🖻                                                                                                    |                         |          |
|                   | Address                                                                                                    |                                                                                                    | ▼ ∂ <sup>0</sup>                                                                                                    | io Links 🥌Snagīt 📷      | 🧙 •      |
|                   | Address                                                                                                    | Cunstum FC1202 To change configuration set     Standard Configuration set     Standard Configuration Set     Standard Configuration     Standard Configuration     Standard Config | A: Eindating A: Task free gueue     A: Eindating A: Task free gueue     A: Eindating A: Fask free gueue     A: Eindating A: Fask free gueue     A: Eindating A: Fask free                                                                                                    | o Linis Songit <u>B</u> | <u>₹</u> |
|                   | Trace Settings<br>Current Traces<br>Previous Traces<br>Last Assert Traces<br>Clear Current Traces<br>Clear Assert Traces<br>Event Log Settings<br>Event Log<br>Clear Event Log<br>SCSI Cmd Tracking | 0ms 7us<br>10ms 708us<br>0ms 0us<br>3ms 652us<br>17ms 16us<br>0ms 7us<br>0ms 1us<br>0ms 1us<br>13ms 86Aus<br>11ms 270us<br>1ms 270us                                                                                                    | AF. AF. register CHL Unis: Warning. Copy Manager not found for cHL unit.<br>PS: PS. Jan Mand CResources PS. JWW, TASKS 2048 CCB at xatedc00 to xaterc00<br>Maximum number of SCS1 buses 16<br>Local Device oues Bizzt 113 12<br>PS: Initializing SCS1 task free queue<br>PS: TASK SUZE: 440 TASK_ALUNED_SUZE 512<br>PS: TASK G2 SCS 20 CS, ALUNGED_SUZE 512<br>PS: CCB QX 253 CCB, ALUNGED_SUZE 512<br>PS: CCB QX 253 CCB, ALUNGED_SUZE 512<br>PS: CCB QX 253 CCB, ALUNGED_SUZE 512<br>PS: CCB QX 253 CCB, ALUNGED_SUZE 512<br>PS: CCB QX 253 CCB, ALUNGED_SUZE 512<br>PS: CCB QX 253 CCB, ALUNGED_SUZE 512<br>PS: CCB QX 253 CCB, ALUNGED_SUZE 512<br>PS: CCB QX 253 CCB, ALUNGED_SUZE 512<br>PS: CCB QX 253 CCB, ALUNGED_SUZE 512<br>PS: CCB QX 254 CCB, ALUNGED SUZE 514<br>PS: CCB QX 254 CCB, ALUNGED SUZE 514 |                         |          |
|                   |                                                                                                    | 2ms 494us<br>1ms 550us                                                                                                    | PS: init_driver_data; sinQ atxa1e8c000 to xa1eb101<br>PS: init_driver_data; SinQ atxa1e8c000 to xa1eab111                                                                                                    |                         | -1       |
|                   | Applet ftp started                                                                                                    |                                                                                                    |                                                                                                    | 🚺 🙋 Internet            |          |

# **Clear Current and Assert Traces**

These **Utilities Menu** screens are used to clear the current trace buffer or the assert trace buffer.

FC1202 activities will not be disrupted while the buffer is cleared.

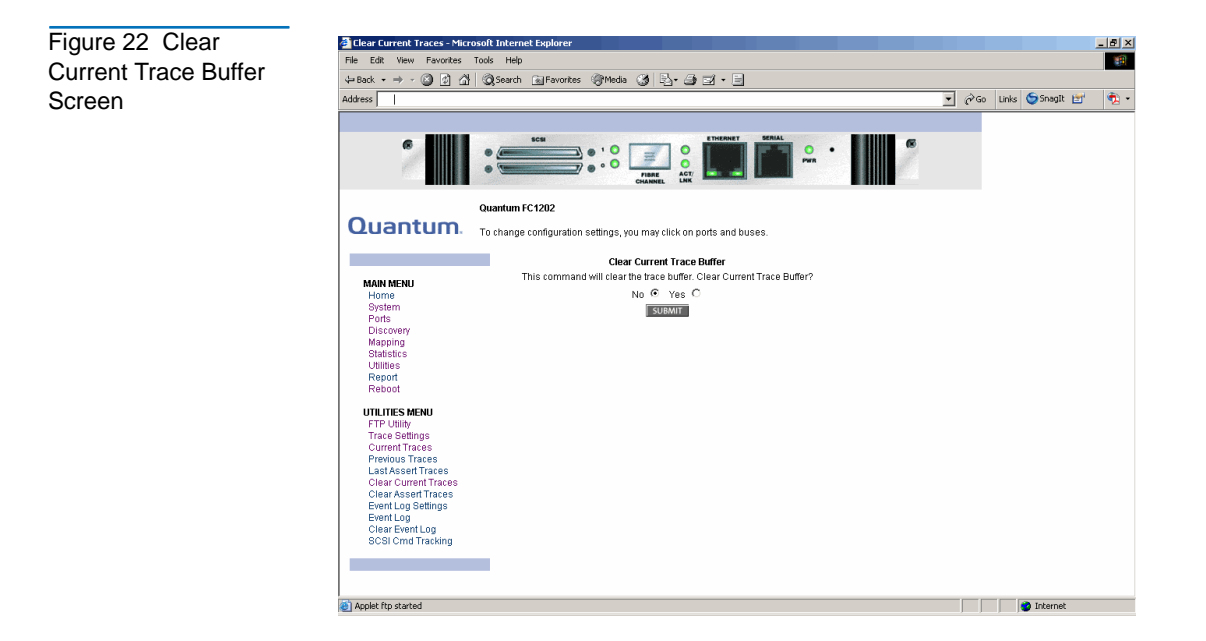

# **Event Log Configuration**

The **Event Log Setting** screen is used to configure Event Log filters.

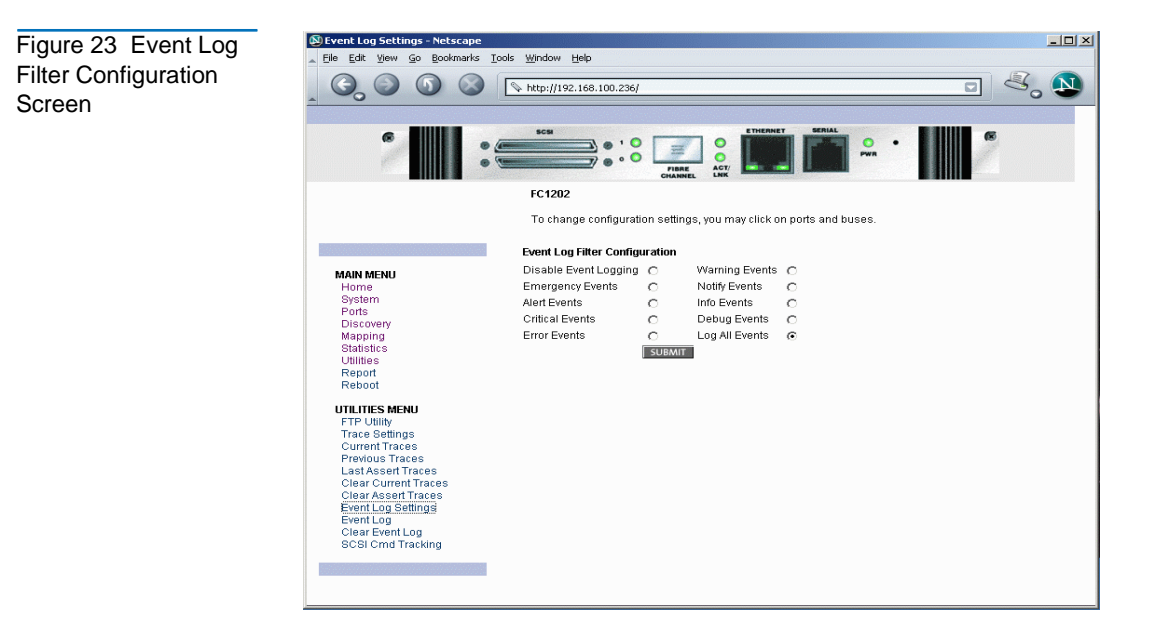

**Event Log settings:** 

- Disable Event Logging
- Emergency Events
- Alert Events
- Critical Events
- Error Events
- Warning Events
- Notify Events
- Info Events
- Debug Events
- Log All Events (Default)

Event logging captures the last 215 events and then starts overwriting the log.

**Note:** To ensure accurate event logging, correctly set the clock and date in the Real Time Clock Configuration Menu.

# **Event Log Display**

The **Event Log** screen is used to view the Event Log.

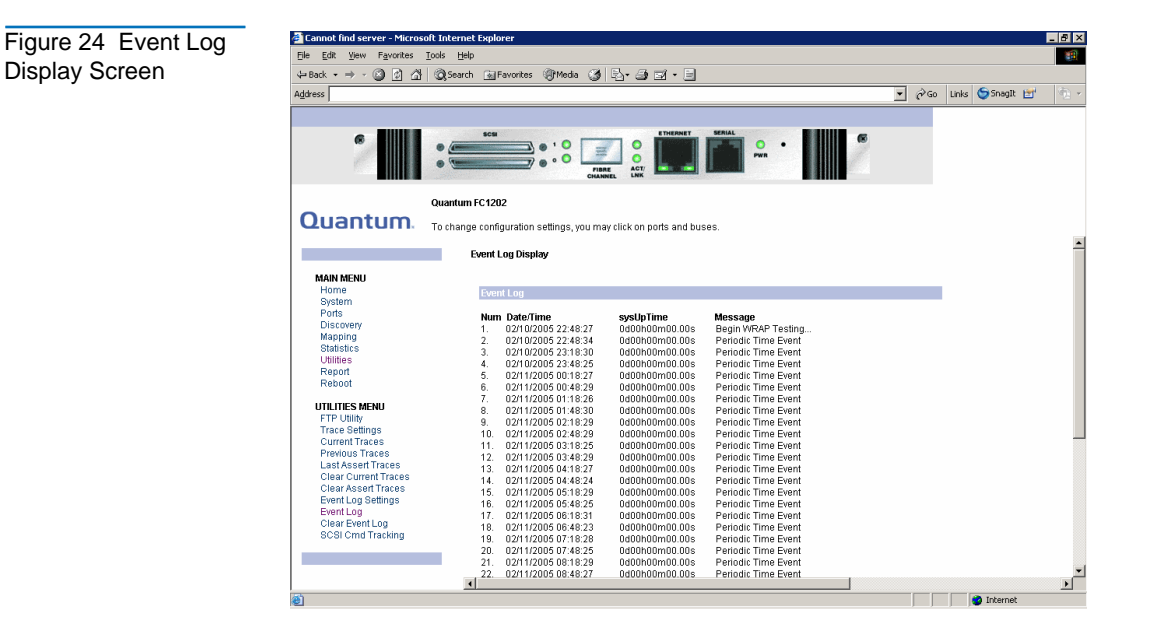

## **Clear Event Log**

The Clear Event Log screen is used to clear the Event Log.

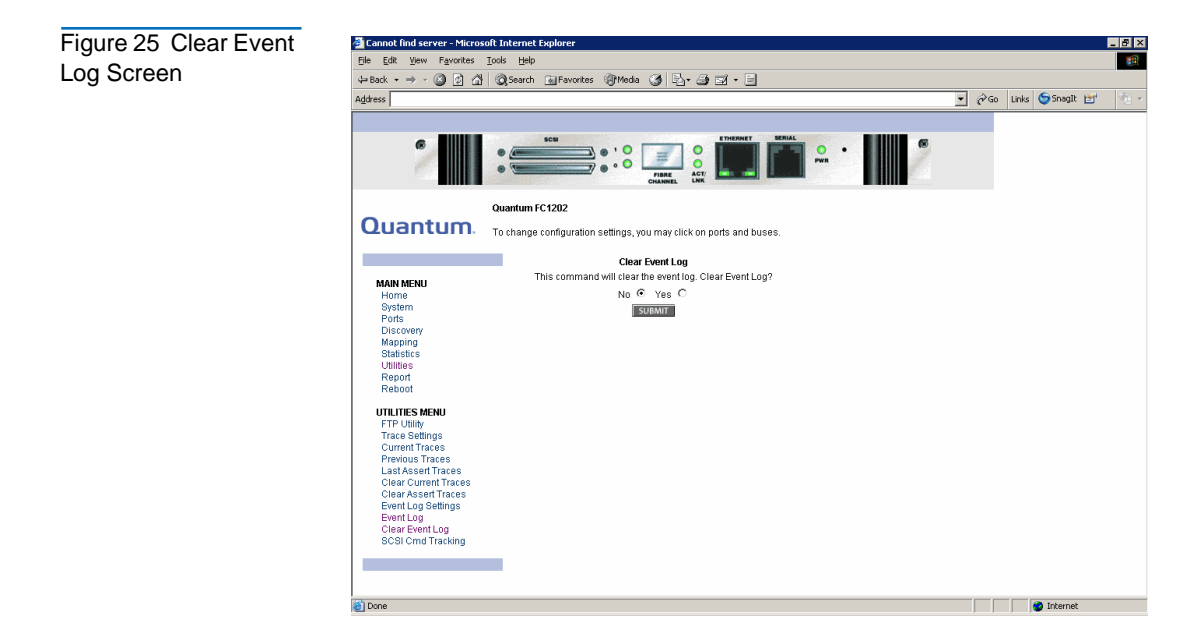

Current FC1202 activities will not be disrupted.

#### **Report Menu**

Accessed from the **Main Menu**, the **Report** screen displays a consolidated view of all system information, including environmental conditions.

# Chapter 1 FC1202 Description and Web Interface FC1202 Web Interface

| Figure 26 Report | 🗿 Report - Microsoft Internet Explorer                                                                                                    |                                                                                  |   |                     | _ 8 ×                                                                                                    |
|------------------|----------------------------------------------------------------------------------------------------|----------------------------------------------------------------------------------|---|---------------------|----------------------------------------------------------------------------------------------------|
| 0                | Eile Edit View Favorites Tools Help                                                                                                    |                                                                                  |   |                     |                                                                                                    |
| Screen           | (+ Back + + + 🙆 💁 🖓 🔞 Search 📷 Favorites 🛞 M                                                                                                    | eda 🧭 🛃 🖅 🗐 🖬 🕶 🖻                                                                |   |                     |                                                                                                    |
|                  | Address                                                                                                    |                                                                                  | - | ∂Go Links 🤤Snaglt 🖃 | <ul> <li></li> <li></li></ul> |
|                  | PLATFORM                                                                                                    |                                                                                  |   |                     | -                                                                                                    |
|                  | Verificati<br>Promovio Lovel<br>Bios Version<br>Bioster Version<br>CPU PLD Version<br>PardSenial #<br>HWID                                                                                         | 0441007<br>5.6.19<br>BIOS 4.23<br>BOOTER 4.11<br>Dt4<br>SY05130FA00003<br>A020PS |   |                     |                                                                                                    |
|                  | BIOS INITIALIZATION                                                                                                    |                                                                                  |   |                     |                                                                                                    |
|                  | Platform ID Initialization<br>Memory Tes Inhalization<br>Calendar Power Initialization<br>Calendar Initialization<br>Indicator Initialization<br>Resource Lei Initialization<br>SCSI Configuration | PASSED<br>PASSED<br>PASSED<br>PASSED<br>PASSED<br>PASSED<br>PASSED               |   |                     |                                                                                                    |
|                  | BOOTUP INITIALIZATION                                                                                                    |                                                                                  |   |                     |                                                                                                    |
|                  | SCSIP on 0 Script RAM<br>SCSIP on 1 Script RAM<br>SCSIP on 0 POST<br>SCSIP on 1 POST<br>FO POR 0 POST<br>FO POR 0 POST<br>POIP roboc RAM Test<br>Etiment POST Test                                 | PASSED<br>PASSED<br>PASSED<br>PASSED<br>PASSED<br>PASSED<br>PASSED               |   |                     |                                                                                                    |
|                  | SERIAL                                                                                                    |                                                                                  |   |                     |                                                                                                    |
|                  | Baud Rate                                                                                                    | 9600                                                                             |   |                     |                                                                                                    |
|                  | ETHERNET                                                                                                    |                                                                                  |   |                     |                                                                                                    |
|                  | - Hactasme                                                                                                    | Pointer                                                                          |   |                     | •                                                                                                    |
|                  | 🕘 Done                                                                                                    |                                                                                  |   | 🔹 🚺 😵 Internet      |                                                                                                    |

# **Reboot Option**

FC1202 reboots are executed using this FC1202 Main Menu option.

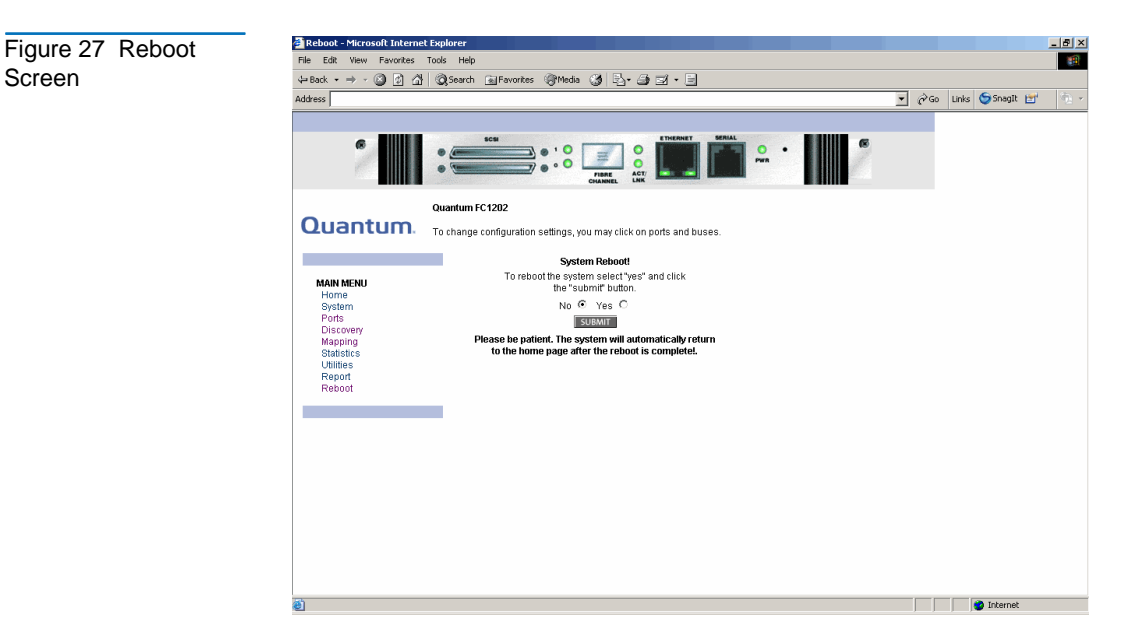

When the Interface Controller is rebooted, current Interface Controller activities will be disrupted. All submitted configuration changes will be activated during the boot-up process.

| Caution: | Confirm there is no activity, such as a backup in progress, |
|----------|-------------------------------------------------------------|
|          | before initiating a reboot as the Interface Controller      |
|          | activities will be disrupted.                               |

Chapter 1 FC1202 Description and Web Interface FC1202 Web Interface

# FC1202 Bridge Serial/Telnet User Interface

The Serial/Telnet User Interface (UI) is used to configure and manage the FC1202. This chapter describes the configuration menus and option tasks available in the Serial/Telnet UI.

**Note:** Unless otherwise indicated, configuration changes take effect when the FC1202 reboots.

During the FC1202 start up process, the Serial/Telnet UI displays initial power-up messages. After the power-up process is completed, the **Main Menu** of the UI is displayed. Within the FC1202 **Main Menu**, several configuration menus and tasks are listed. All configuration and management tasks are performed from these menus.

This chapter is organized into the following sections:

- <u>Serial/Telnet Menu Tree</u>
- Telnet User Interface (UI) Access
- Serial User Interface (UI) Access
- <u>Serial/Telnet Main Menu</u>
- <u>Perform Configuration</u>
- <u>System Utilities</u>
- Display Trace and Assertion History

- <u>Reboot Option</u>
- Download New Revision of Firmware Option

# Serial/Telnet Menu Tree

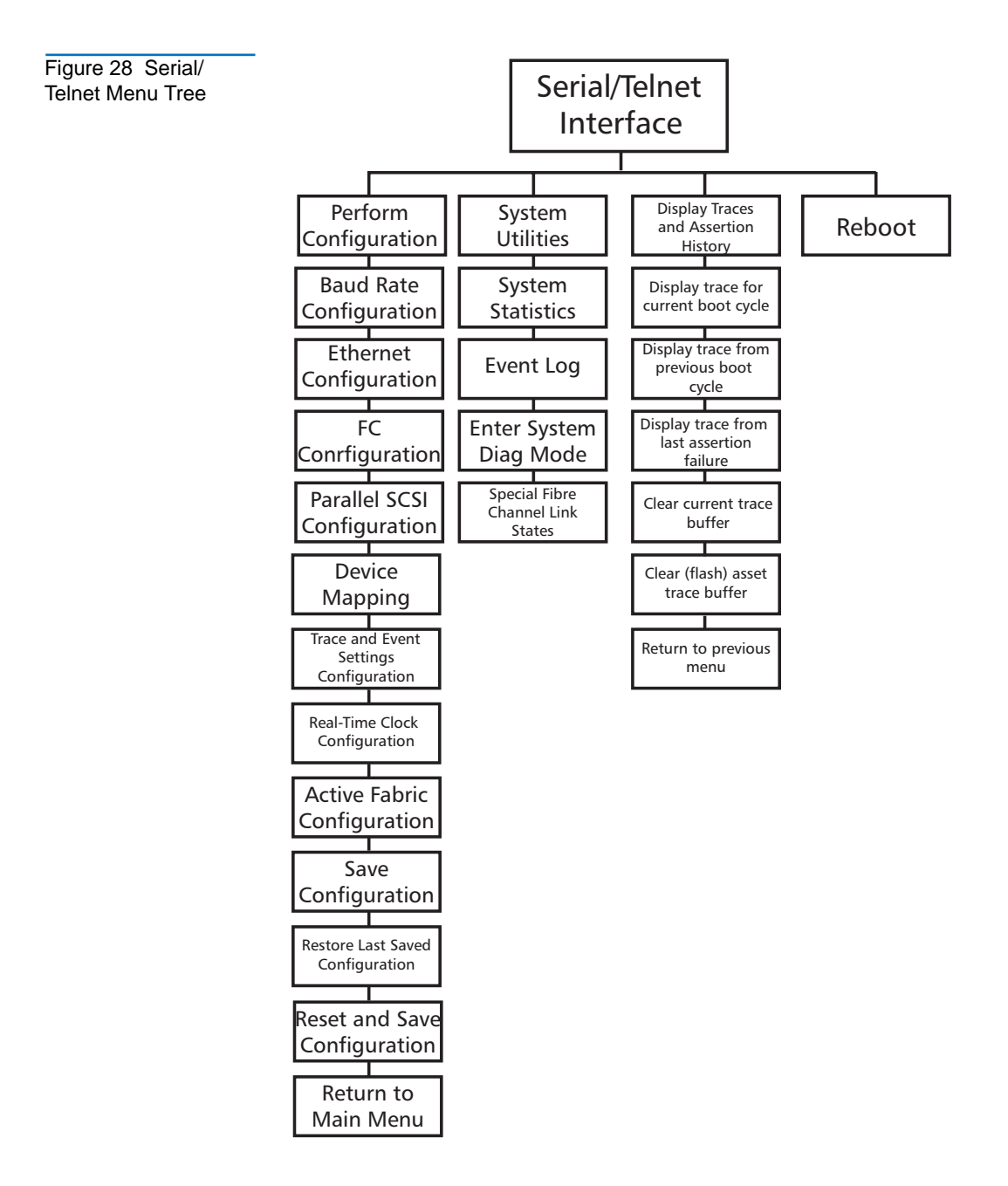

# Telnet User Interface (UI) Access

To open a Telnet session, the IP address of the FC1202 and a Telnet client utility are required.

**Note:** After each reboot, a new Telnet session must be started. If the FC1202 is reset to factory settings, the Ethernet port will have to be re-configured using the serial interface.

From most Windows 9x, Windows NT, and Windows 2000 systems, a Telnet session can be started from the Command (DOS) shell using the following steps:

- 1 From the Windows **Start** Menu, open the Command Prompt (DOS) window.
- **2** At the command prompt, enter TELNET <IP ADDRESS> where <IP ADDRESS> is the IP address of the FC1202.
- **3** Enter the user name and password.

The default user name is root and the default password is password.

The user name and password should be changed from the default values. The **Configuration Menu** displays.

# Serial User Interface (UI) Access

To open a serial session, a terminal emulator utility is required.

From most Windows 9x, Windows NT, and Windows 2000 systems, a HyperTerminal session can be started using the following steps:

- 1 From the Windows Start Menu, open HyperTerminal.
- **2** Name the new terminal session.
- **3** Indicate the appropriate COM port.
- 4 Configure the serial port settings, as listed in

| Table 11 Terminal    | BAUD Rate                                                                                                    | Autobaud, 9600, 19200, 38400, 57600, 115200                                                                        |  |  |
|----------------------|----------------------------------------------------------------------------------------------------|----------------------------------------------------------------------------------------------------|--|--|
| Settings             | Data Bits                                                                                                    | 8                                                                                                    |  |  |
|                      | Stop Bit                                                                                                    | 1                                                                                                    |  |  |
|                      | Parity                                                                                                    | None                                                                                                    |  |  |
|                      | Flow Control                                                                                                    | None or XON/XOFF                                                                                                   |  |  |
|                      |                                                                                                    | ·                                                                                                    |  |  |
|                      | <b>Note:</b> Setting the                                                                                        | the baud rate to 115200 is recommended.                                                                            |  |  |
|                      | <b>5</b> After completin serial session.                                                                        | <b>5</b> After completing the serial port configuration, select <b>OK</b> to start a serial session.               |  |  |
|                      | <b>6</b> After the serial s initiate FC1202 of                                                                  | session has started, press <b>Enter</b> several times to communication and display the <b>Configuration Menu</b> . |  |  |
| Power up<br>Messages | When the FC1202 is powered-on, a series of messages is displayed serial terminal or terminal emulation program. |                                                                                                    |  |  |
|                      | <u>Figure 29</u> is an example of these power-up messages.                                                      |                                                                                                    |  |  |

| Figure 29 Power Up<br>Messages | SCSI Script RAM (2) : XXXXXXX<br>SCSI Script RAM (3) : XXXXXXX<br>Ethernet POST Test : PASSED<br>SCSI POST Test (0) : PASSED<br>SCSI POST Test (1) : PASSED<br>SCSI POST Test (2) : PASSED<br>SCSI POST Test (3) : PASSED<br>Fibre Channel POST(0): PASSED<br>Fibre Channel POST(1): PASSED |
|--------------------------------|----------------------------------------------------------------------------------------------------|
|                                | Attaching network interface here XXXXX done.<br>Attaching network interface here XXX done.                                                                                                    |
|                                | SCSI bus 0 is up. Connect Mode: (LVD)<br>SCSI Controller is a 1010 Terminators On                                                                                                    |
|                                | SCSI bus 1 is up. Connect Mode: (LVD)<br>SCSI Controller is a 1010 Terminators On                                                                                                    |
|                                | SCSI bus 2 is up. Connect Mode: (Single-Ended)<br>SCSI Controller is a 1010 Terminators On                                                                                                    |
|                                | SCSI bus 3 is up. Connect Mode: (LVD)<br>SCSI Controller is a 1010 Terminators On                                                                                                    |
|                                | Activating Interrupts for SCSI bus 0<br>Activating Interrupts for SCSI bus 1<br>Activating Interrupts for SCSI bus 2<br>Activating Interrupts for SCSI bus 3                                                                                                    |

**Note:** Throughout this section, XX represents value fields.

# Serial/Telnet Main Menu

The **Main Menu** is the starting point for all configuration sub-menus and tasks.

Figure <u>30</u> is an illustration of the FC1202 Main Menu.

**Note:** If the power up messages and the **Main Menu** are not displayed, check the serial port settings.

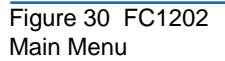

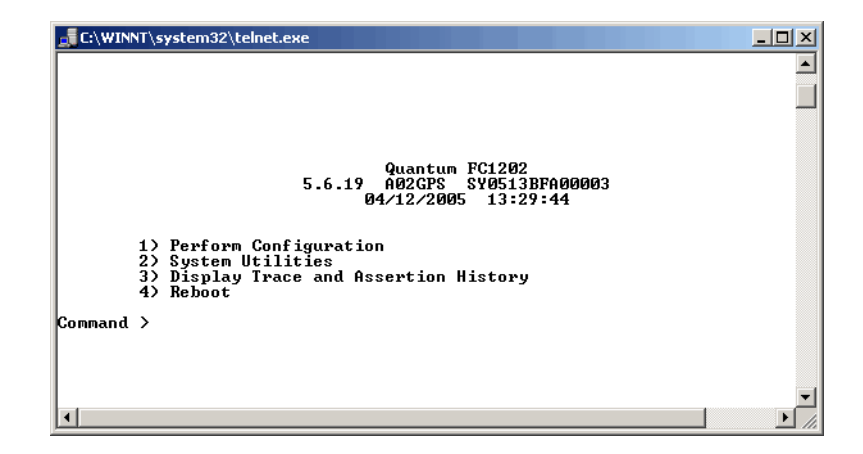

Main Menu options:

- **Perform Configuration** enters FC1202 configuration settings.
- **System Utilities** displays system statistics and perform diagnostic tests.
- **Display Trace and Assertion History** displays trace information and clears the trace buffer.
- **Reboot** reboots the FC1202.

Each Main Menu option is discussed in a separate section of this chapter.

**Note:** Except for the login process, uppercase and lowercase characters can be used interchangeably in all of the menus.

Firmware Download To download firmware to the FC1202 through the serial port:

1 From the Main Menu, type 5 at the command prompt.

The system prompts you to confirm the transfer.

**2** Press y to continue.

The system prompts you to: Please begin xmodem file transfer...

**3** Select **Send File...** from the **Transfer** menu in Hyper-Terminal (see <u>figure 31</u>).

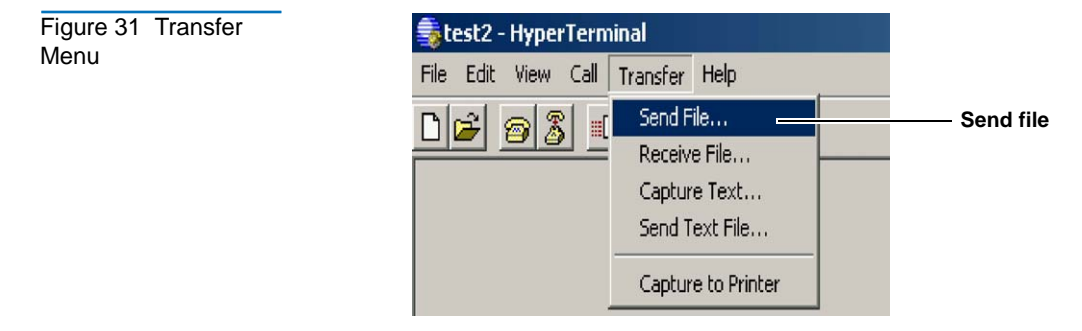

The Send File screen displays (see figure 32).

| Figure 32 Send File<br>Screen | Send File                                   | <u>? ×</u> |
|-------------------------------|---------------------------------------------|------------|
|                               | Folder: C:\Documents and Settings\jorgeo\My |            |
|                               | <u>F</u> ilename:                           |            |
|                               | Br                                          | owse       |
|                               | Protocol:                                   |            |
|                               | Xmodem                                      | Protocol   |
|                               |                                             |            |
|                               | Send Close (                                | Cancel     |

- **4** Select the **Browse** button and locate the firmware file to upload to the FC1202.
- **5** Ensure the protocol drop down box is set to **Xmodem**.

Quantum FC1202 User's Guide

6 Click Send.

The FC1202 displays the file transfer progress and then displays a message not to interrupt power for 90 seconds.

**Caution:** Do not interrupt the file transfer process. If the process is interrupted, the FC1202 may become inoperable and will require repair.

**7** When the transfer process is complete, cycle power on the FC1202 storage array.

The firmware download is complete.

# Perform Configuration

The **Configuration Menu** is used to configure the FC1202.

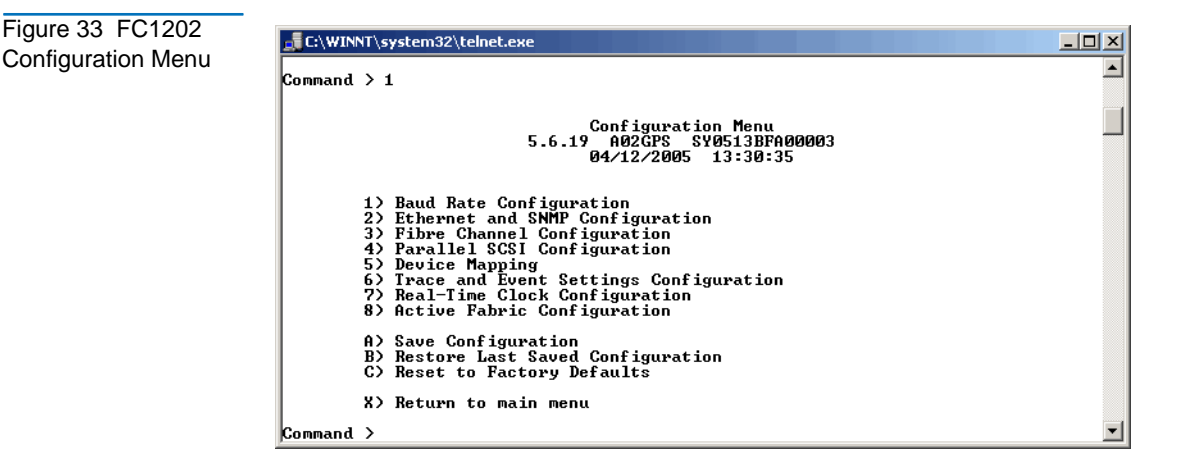

Note:The FC1202 is shipped with a configuration of default settings<br/>that is acceptable for most system environments. Few changes<br/>to the configuration should be necessary.After any configuration changes are made, select A) Save<br/>Configuration to record the changes.If the configuration has been modified to meet

company-specific needs, back up the company-specific configuration to an external file. If necessary, these settings can later be restored to the FC1202.

Configuration Menu options:

- **Baud Rate Configuration** changes the baud rate on the serial port.
- Ethernet Configuration enters Ethernet network settings.
- **Fibre Channel Configuration** configures the settings for the Fibre Channel port.
- Parallel SCSI Configuration configures the settings for the SCSI buses.
- **Device Mapping** modifies map and host settings.
- **Trace and Event Settings Configuration** modifies trace and event filter settings.
- **Real-Time Clock Configuration** sets the system clock.
- Active Fabric Configuration changes the number of controller LUNs.

- Save Configuration saves changes to memory.
- **Restore Last Saved Configuration** reverts to the previous configuration.
- **Reset and Save Configuration to Factory Defaults** resets all configuration options to the factory defaults.
- Return to Main Menu goes back to the previous screen.

Because the **Configuration Menu** is the primary menu in the UI, each **Configuration Menu** option is discussed in a separate section.

## Baud Rate Configuration

In the **Configuration Menu**, select **Baud Rate configuration** to change the baud rate used on the serial port.

<u>Figure 34</u> is an illustration of the Baud Rate Configuration Menu.

Figure 34 Baud Rate Configuration Menu

| C:\WINNT\system32\telnet.exe                                                        | _ 🗆 🗙 |
|-------------------------------------------------------------------------------------|-------|
| Baud Rate Configuration Menu<br>5.6.19 A02GPS SY0513BFA00003<br>04/12/2005 13:33:27 |       |
| 1) * 9600 2) 19200<br>3) 38400 4) 57600<br>5) 115200                                |       |
| X) Return to previous menu                                                          |       |
| Command >                                                                           |       |
|                                                                                     | •     |

Options include:

- 9600
- 19200
- 38400
- 57600
- 115200

**Note:** The asterisk (\*) symbol indicates the current setting for the baud rate.

If the Autobaud feature is being used, it is not necessary to set a baud rate.

EthernetIn the Configuration Menu, choose Ethernet Configuration to set up theConfigurationEthernet network. When this option is selected, the EthernetConfiguration Menu is displayed.

Current Ethernet settings are displayed, along with available Ethernet configuration options.

Figure 35 is an illustration of the Ethernet Configuration Menu.

Figure 35 Ethernet Configuration Menu

| 📑 C:\WIN                                     | NT\system32\telnet.exe                                                                                                    |                                                  |
|----------------------------------------------|----------------------------------------------------------------------------------------------------|--------------------------------------------------|
|                                              | 5.6.19 A02GPS SY0513B<br>04/12/2005 13:34                                                                                                    | FA00003<br>:20                                   |
| IP (<br>Subi<br>IP (<br>Etho<br>Host<br>DHC) | Address : 10.40.148<br>net Mask : 255.255.25<br>Gateway : 10.40.148<br>ernet Physical Address : 00:E0:02:E<br>ernet Mode : 10/100Mbps<br>name : Router<br>Configuration : Disabled                                                                                                    | 40 [STATIC]<br>2.0<br>1<br>3:17:AE<br>〈Auto-Neg〉 |
|                                              | <ol> <li>Change IP Address</li> <li>Change IP Subnet Mask</li> <li>Change IP Gateway</li> <li>Change Ethernet Physical Address</li> <li>Toggle Ethernet Mode</li> <li>Change Hostname</li> <li>Toggle DHCP Configuration</li> <li>Change SNMP Settings</li> <li>Change Settings</li> </ol> |                                                  |
|                                              | X) Return to previous menu                                                                                                    | _                                                |

To view or change configuration settings:

- **1** Select a menu option
- **2** Make the configuration changes
- **3** Select **X**) Return to previous menu
- **4** Select **A**) **Save Configuration** to record the changes.

Ethernet Configuration Menu options:

- **Change IP address** (default: 1.1.1.1) changes the FC1202 IP address.
- **Change IP Subnet Mask** (default: 255.255.255.0) changes the FC1202 Subnet mask.
- **Change IP Gateway** (default: 0.0.0) changes the IP gateway for the Ethernet network.
- **Change Ethernet Physical Address** changes the Ethernet physical address (MAC address).

**Caution:** If this configuration setting is incorrectly set, processing difficulties may occur. Before changing this setting, evaluate the need for the change and verify the desired setting. Backing up the FC1202 configuration to an external file before making changes to this setting is recommended.

• **Toggle Ethernet Mode** changes the Ethernet mode.

Options include:

- 10 Mb/s only
- 100 Mb/s (half duplex) only
- 100 Mb/s (full duplex) only
- 10/100 MPS (Auto-Neg.)
- Change Hostname changes the name of the host server.

The name can be any combination of alphanumeric characters, up to eight characters.

• **Toggle DHCP Configuration** enables or disables support for Dynamic Configuration Protocol.

When DHCP is enabled, the FC1202 will request a dynamic IP address from the DHCP server on the Ethernet network.

Some DHCP servers allow a lease reservation to be set up for an IP address by providing the server with the Ethernet MAC address. The DHCP server will then provide the same IP address to the FC1202. This setup can be useful for remote management of the FC1202 such

as Telnet or Visual Manager, because the method of setting up a lease reservation varies depending on the DHCP server being used. Contact your Network Administrator for assistance.

- **Note:** To use the DHCP feature, a DHCP server must be operational on the Ethernet network. If the DHCP feature is used when there is no DHCP server, DHCP standards require that the FC1202 wait three minutes for a response from a DHCP server before timing out.
- Change SNMP Settings is not supported.
- 9) Change Security Settings changes security settings, including the user name and password.

The default user name is root and the default password is password.

**Caution:** To ensure security, change the user name and password from the default settings.

**Note:** The security settings entered here affect all user interfaces.

**Note:** User names and passwords should be unique and kept confidential. Using a combination of letters and numbers when creating user names and passwords is recommended.

# Fibre Channel Configuration

In the **Configuration Menu**, choose **Fibre Channel Configuration** to configure the Fibre Channel port. The **Fibre Channel Configuration Menu** allows the configuration of ALPA settings, discovery mode, tape backup settings, port mode, default map, and override settings.

Figure <u>36</u> is an illustration of the Fibre Channel Configuration Menu.
Figure 36 Fibre Channel Configuration Menu

| C:\WINNT\system32\telnet.exe                                                                                                    | _ U × |
|----------------------------------------------------------------------------------------------------|-------|
| Fibre Channel Configuration Menu<br>5.6.19 A02GPS SY0513BFA00003<br>04/12/2005 13:34:57                                                                                                    | •     |
| Current Fibre Channel Configuration - Port 0         FC Link Status       : DOWN         Node Name       : 0x100000E0 020317AE         Port Name       : 0x100000E0 022317AE         Port Name       : 0x100000E0 022317AE         Port Mode       : AutoSense, Soft AL_PA         Discovery Mode       : Enabled, Queue Depth = 1         Current Default Map       : 7 indexed'         Port Speed       : 2 GigaBit         1) Change World Wide Name High       2) Change World Wide Name Low         3) Toggle Port Mode       : 6) Toggle Biffered Tape Writes |       |
| 7) Change Buffered Tape Queue Depth 8> Change Default Map Value<br>9) Edit FC Override Settings<br>A) Toggle Port Speed<br>X> Return to previous menu Command >                                                                                                    | •     |

Fibre Channel Configuration Menu options:

| Caution: | If these configuration settings are incorrectly set,<br>processing difficulties may occur. Before changing these<br>settings, evaluate the need for the change and verify the<br>desired setting. Backing up the FC1202 configuration to an<br>external file before making changes to these settings is<br>recommended |
|----------|----------------------------------------------------------------------------------------------------|
|          | recommended.                                                                                                    |

- **Change World Wide Name High** (service mode-restricted access) changes the World Wide Port Name High.
- **Change World Wide Name Low** (service mode-restricted access) changes the World Wide Port Name Low.
- **Toggle Port Mode** (default: N\_Port) changes the port mode to either Auto Sense or N\_Port:
  - Auto Sense, Soft AL\_PA: In this mode, the Fibre Channel port tries to negotiate as a loop. If it is not successful, then the Fibre Channel port negotiates as a fabric. If the port comes up as a loop, it then determines whether it is on a private or public loop.
  - **N\_Port** (default): This mode allows the FC1202 to bypass the loop negotiation and come up as a fabric only. Use this setting if a HP switch is being used. If the FC1202 is on a loop and N\_Port mode is selected, an error in communication may occur.

- Auto Sense, Hard AL\_PA: In this mode, the Fibre Channel port uses a Hard AL\_PA value, a unique one-byte valid value (derived from an Arbitrated Loop Topology as defined in ANSI specification FC\_AL version 4.5). The FC1202 presents a list of these loop addresses along with the corresponding AL\_PA. The user can then select the desired loop address.
- **Change AL\_PA Value** changes the AL\_PA value. The AL\_PA lookup table is displayed. Enter a node number from the table.
- **Toggle Discovery Mode** (default: Manual Discovery Only) determines how the FC1202 will discover new Fibre Channel devices.

Options include:

- Auto Discovery on Reboot Events allows the FC1202 to automatically discover all Fibre Channel devices during reboots, including both the ports and the devices.
- Auto Discovery on Link-up Events allows the FC1202 to automatically discover all Fibre Channel devices during reboots, including both the ports and the devices for the first link-up event. Subsequent link-up events will only discover the ports and not attached devices.
- **Note:** SCSI devices attached to a Fibre Channel port must be mapped as sequential Fibre Channel LUNs starting at LUN number 00. Skipping LUN numbers is not recommended when mapping Fibre Channel LUNs because Fibre Channel Discovery stops the discovery process whenever an empty LUN position is found.

**Caution:** If these configuration settings are incorrectly set, processing difficulties may occur. Before changing these settings, evaluate the need for the change and verify the desired setting. Backing up the FC1202 configuration to an external file before making changes to these settings is recommended.

• **Manual Discovery Only** (default) sets discovery of new devices to occur only after the user selects the Refresh Device Display option. The Refresh Device Display option is accessed from the System Utilities Menu.

- **Toggle Buffered Tape Writes** (default: Enabled) changes the tape backup mode to either **Enabled** or **Disabled**.
- Edit FC Override Settings (service mode-restricted access) enters Fibre Channel override settings.

A sub-screen is displayed, listing the following options:

• Toggle Hi-Sup Bit Settings changes the Hi-Sup Bit settings.

Options include Set and Clear.

• **Toggle Forcing FCP Response Code** for HP HBA #223180-B21 and #120186-001, changes the forcing of the FCP response code.

Options include **Off** and **On**.

- **Toggle Initiator Bit Setting in PRLI** changes the Initiator bit setting. Options include **Set** and **Clear**.
- **Toggle Initiator Bit Setting in PRLI\_ACC** changes the Initiator bit setting.

Options include Set and Clear.

• Toggle FC Confirm Setting in PRLI\_ACC.

Options include **Enabled** and **Disabled**.

• Change Target Reset Mode

Options include **Alternate** and **Disabled**.

Toggle Forcing FLOGI when in Private Loop

Options include **Enabled** and **Disabled**.

• **Toggle Using Unique Worldwide Names** changes the unique world wide name setting.

Options include **Enabled** and **Disabled**.

• **Change Default Map Value** (default: Indexed) changes and displays the default current map for the port.

Mapping modes can be Auto-Assigned, Indexed (default), or SCC.

**Note:** If the port speed is set incorrectly and the FC1202 is plugged into a Loop or Fabric, the unit may receive framing errors as a result of the incorrect FC link speed.

• **Toggle Port Speed** (default: 2 Gb/s) toggles the performance mode between 1 and 2 Gb/s for the selected FC port.

#### Parallel SCSI Configuration

Figure 37 Parallel SCSI Configuration

Menu

In the **Configuration Menu**, choose **Parallel SCSI Configuration** to configure the SCSI buses. The **Parallel SCSI Configuration Menu** allows the configuration of the SCSI discovery mode, SCSI bus reset, termination mode, tape backup settings, and default current map.

Figure 37 is an illustration of the Parallel SCSI Configuration Menu.

| C:\WINNT\system32\telnet.exe                                                |  |
|-----------------------------------------------------------------------------|--|
| Parallel SCSI Configuration Menu                                            |  |
| 5.6.19 A02GPS SY0513BFA00003<br>04/12/2005 13:35:31                         |  |
| Current SCSI Configuration - Bus Ø                                          |  |
| Discovery : Enabled<br>Bus Reset on Boot : Enabled                          |  |
| Discovery delay time     : 30 seconds<br>Internal Termination     : Enabled |  |
| 1) Edit Initiator Settings<br>2) Fnable/Disable SCSI Discovery              |  |
| 3) Enable/Disable SCSI Reset on Boot                                        |  |
| 5) Set SCSI Termination Mode                                                |  |
| X) Return to previous menu                                                  |  |
| Command, <enter> for next bus &gt;</enter>                                  |  |
|                                                                             |  |

Current settings for the selected SCSI bus are displayed.

| Caution: | If these configuration settings are incorrectly set,       |
|----------|------------------------------------------------------------|
|          | processing difficulties may occur. Before changing these   |
|          | settings, evaluate the need for the change and verify the  |
|          | desired setting. Backing up the FC1202 configuration to an |
|          | external file before making changes to these settings is   |
|          | recommended.                                               |

SCSI Configuration Menu options:

• Edit Initiator and Target Settings changes the SCSI Initiator and Target settings.

The SCSI Initiator and Target Menu sub-screen is displayed, listing the following options:

• Enable/Disable SCSI Initiator enables or disables the SCSI Initiator.

Options are **Enabled** and **Disabled**.

• Select primary and select/enable alternate SCSI ID sets the primary and alternate initiator SCSI IDs (defaults: primary = 7; alternate = none).

These should be unique IDs on the bus.

- Add Target ID or
- **Remove Target ID** adds or removes a Target ID.

This adds an ID for a Fibre Channel device that responds to operation requests from the SCSI initiator.

**Note:** Target IDs must be setup prior to mapping devices on the SCSI bus.

**Note:** Do not enable Target IDs unless a SCSI initiator on the bus wants to use Fibre Channel devices. This type of configuration is known as a Target Mode configuration.

- **Enable/Disable SCSI Discovery** enables or disables the Discovery Mode.
- Enable/Disable SCSI Reset on Boot enables or disables automatic bus resets after a reboot.

When enabled, the FC1202 will automatically reset SCSI buses during initial power ups and reboots.

**Caution:** If these configuration settings are incorrectly set, processing difficulties may occur. Before changing these settings, evaluate the need for the change and verify the desired setting. Backing up the FC1202 configuration to an external file before making changes to these settings is recommended.

• **Set Discovery Delay Time** sets the length of time the FC1202 waits after a power-up or reboot before discovering SCSI devices.

**Note:** This value should be set to no less than 250ms, according to the SCSI standard for Reset-to-Selection Time. Setting the value to at least 30 seconds to ensure all SCSI devices complete their individual POST is recommended.

- Set SCSI Termination Mode enables or disables the SCSI termination mode.
- Edit SCSI Target Override Settings changes the SCSI Target overrides.

SCSI Parameter Override Configuration Menu options:

• **Toggle CDB Length Override**: enabled or disabled.

If enabled, the following configuration options are displayed:

**CDB Group 6 Length Default** (default = 0) can be set to 0, 6, 10, or 12.

**CDB Group 7 Length Default** (default = 0) can be set to 0, 6, 10, or 12.

- **Toggle Wide Negotiation**: enabled or disabled.
- Toggle Synchronous Negotiation: enabled or disabled.

If enabled, the following configuration options are displayed:

**Synchronous Period** (default = 40) is the maximum number of seconds allowed for negotiation.

**Synchronous Offset** (default =16) is the maximum variation in transfer rate that can be negotiated in MB/s.

- Toggle Synchronous Parameter Override: enabled or disabled.
- **Enable/Disable Buffered Tape Writes** (default: Enabled) enables or disables Buffered Tape Writes.

Buffered Tape Writes return status on consecutive write commands before the tape device receives data, to enhance performance.

• Change Default Map Value sets the default map to use for the bus.

Mapping modes can be Auto-Assigned (default), or Indexed.

• Return to previous menu, returns to previous menu.

• Command <Enter> scrolls to the next SCSI bus.

#### **Device Mapping**

Each physical port/bus on the FC1202 can have the following maps:

Table 12 Device Map Types

| Мар Туре             | System/User<br>Generated | Fibre Channel or SCSI  |
|----------------------|--------------------------|------------------------|
| Auto Assigned        | System                   | Fibre Channel and SCSI |
| Indexed (default)    | System                   | Fibre Channel and SCSI |
| Port <0 or 1> Device | System                   | Fibre Channel          |
| SCC                  | System                   | Fibre Channel          |

Each map has a unique name and map ID; one of the maps must be identified as the "current" map for the FC1202 to use.

In the **Configuration Menu**, choose **Device Mapping** to manipulate maps and associate the selected hosts with a particular map. Maps are viewed, edited, and deleted, in the **Device Mapping Menu**.

Figure 38 is an example of the Device Mapping Configuration Menu.

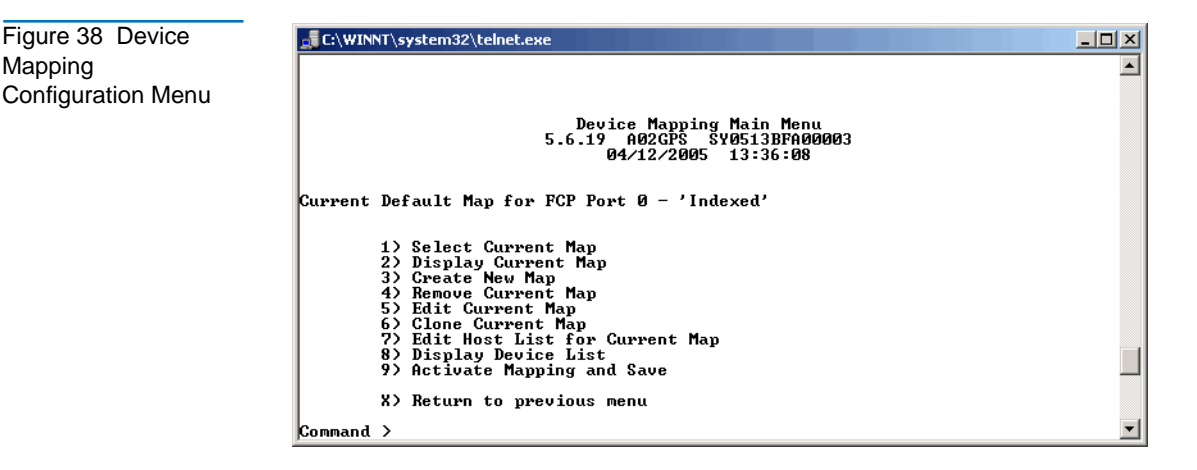

Device Mapping Configuration Menu options:

- Select Current Map indicates which map is to be the current map.
- **Display Current Map** displays the current map.

- Edit Current Map changes current map settings.
- Edit Host List for Current Map changes the host information for the current map.
- **Display Device List** displays the device list.
- Return to previous menu, returns to previous menu.
- Command, <Enter> for next port/bus to scroll to the next SCSI bus, press <Enter>.

Because each menu option includes a menu or sample screen display, each menu option is discussed in the following separate sections.

#### Selecting the Current Map

In the Device Mapping Configuration Menu, choose **Select Current Map** to select the current map for each port or bus.

When this option is selected, the **Select Current Map** screen is displayed. The current map assignment is displayed at the top of the screen.

<u>Figure 39</u> is an illustration of the Select Current Map screen for a Fibre Channel port.

Current Map Display 01/06/2003 08:57:46 Port Map Display Map: FCP Port O: Name 'Indexed' +----+ | LUN || Prtl | Port | TYPE | STAT | Protocol Specific Information 0 || SCSI | 1 | TAPE | UP | Target= 3 Lun= 0 1 1 || SCSI | 1 | DISK | UP | Target= 4 Lun= 0 T | 2 || SCSI | 1 | DISK | UP | Target= 5 Lun= 0 Ι | 3 || SCSI | 1 | DISK | UP | Target= 6 Lun= 0 Т 4 || SCSI | 5 | TAPE | UP | Target= 1 Lun= 0 T Page # 1 out of 1 pages. Number of entries in the Map = 5 Enter(N=Next, P=Prev, X=Exit) > **Caution:** If this configuration setting is incorrectly set, processing

**aution:** If this configuration setting is incorrectly set, processing difficulties may occur. Before changing this setting, evaluate the need for the change and verify the desired setting. Backing up the FC1202 configuration to an external file before making changes to this setting is recommended.

To indicate which map is to be the current map, type the number that corresponds to the desired map.

#### **Displaying the Current Map**

Figure 39 Select

Current Map

In the **Device Mapping Configuration Menu**, choose **Display Current Map** to view the entries for the current Map.

The Current Map Display screen is displayed.

Depending on whether a Fibre Channel map or a SCSI map was selected, the screen display will differ.

**Note:** The entire list may not fit on one screen. Press **N** or **P** to go back and forth between screens.

#### Editing the Current Map

In the **Device Mapping Configuration Menu**, choose **Edit Current Map** to edit the current map.

The **Map Edit Menu** subscreen is displayed.

<u>Figure 40</u> is an illustration of the **Map Edit Menu**.

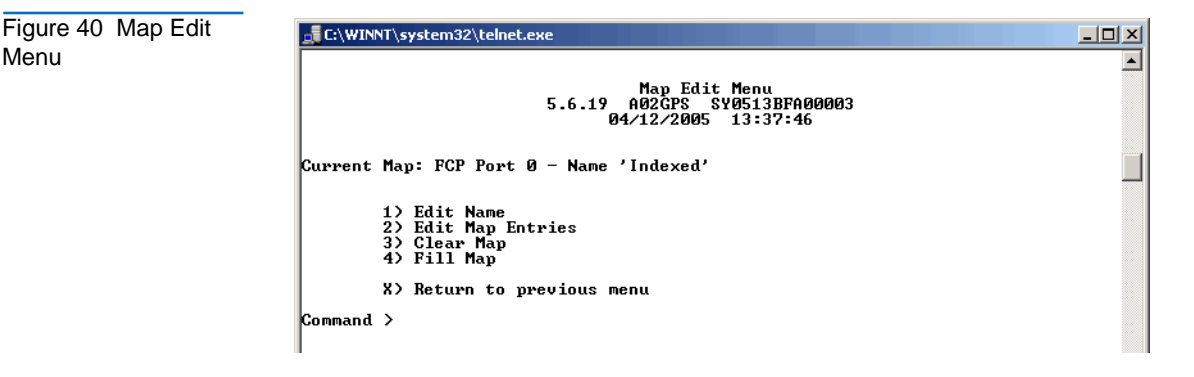

Note: Auto-Assigned and SCC Maps cannot be edited.

Map Edit Menu options:

- Edit Map Entries changes the content of the current map.
- **Clear Map** erases all entries from the current map.
- ٠ **Fill Map** automatically completes the entries for the current map.

Each editing option is discussed in the following sections.

Editing the Map Entries of the Current Map

To edit the details of the current map, in the Map Edit Menu, choose **Edit Map Entries**. This editing screen allows the user to navigate up and down the map entries and create or remove entries. Device lists are also available to make it easier to identify the device to be mapped.

Note: Mapping a device to its native port/bus is not allowed. The information needed to create entries is protocol/port dependent.

Menu

Although the options are the same for editing Fibre Channel and SCSI maps, the screen displays differ.

Edit Map Entries options:

- Next (N) scrolls down the list of map entries.
- **Previous (P)** scrolls up the list of map entries.
- Create (C) creates a new map entry for a newly added device.
- Remove Gaps (R) removes gaps in the listed sequence of LUNs.
- **Delete (D)** deletes a map entry.
- **Exit (X)** returns to the previous menu.

Scrolling between Display Pages of the Edit Map Entries screen

To scroll up and down the map entries, select **P** or **N**.

Creating a Map Entry for a Fibre Channel Map

To enter a map entry for devices that are not yet online, select **Create (C)**.

Note: All essential information about the device must be known.

A series of questions is displayed. The questions will vary based on the "current" map protocol. Required information includes the LUN address, protocol, port, device name, and device type.

**Note:** If the device being added is a SCSI device, the Target ID and LUN ID must be entered. The Target ID must already be defined in the SCSI configuration.

Removing Gaps in the Map

To remove any incremental gaps in the sequence of LUNs listed in the table, in the Edit Map Entries screen, select **Remove (R)**.

As the system removes any gaps from the table, the LUNs are renumbered in sequential order, starting with LUN 0.

**Note:** Some operating systems require gaps be removed in the mapping table in order to detect all devices.

Deleting a Map Entry

To delete an entry from a map, in the Edit Map Entries screen, select **Delete (D)**.

For Fibre Channel maps, at the prompt, either enter the LUN ID of the LUN to delete or enter **D** to delete multiple LUNs.

For SCSI maps, at the prompt, enter the Target ID and LUN ID of the LUN to delete or enter **D** to delete multiple LUNs.

Clearing the Entries from the Current Map

To remove all entries from the current map, in the Edit Map Entries screen, select **Clear Map**. A confirmation prompt is displayed.

Filling in the Current Map

To instruct the system to automatically fill in the current map, in the Edit Map Entries screen, select **Fill Map**.

All new devices are added to the end of the current map. After this operation is completed, the **Edit Map Entries Menu** is redisplayed.

**Note:** Devices marked DOWN are not mapped.

#### Editing the Host List for the Current Map

In the Device Mapping Configuration Menu, choose **Edit Host List for Current Map** to edit the host list for the current map.

The current map can be associated with hosts available in the host list on the same port where the map is defined. Initially all hosts are associated with an Auto Assigned map. These are built at runtime hosts and cannot be edited or deleted.

Although the options are the same for FCP maps, the screen display differs.

<u>Figure 41</u> is an example of the Host List Edit Display screens for an FCP map.

Figure 41 Host List Edit Display

Host List Edit Display 03/24/2003 09:17:03 Current Map: FCP Port 0 - Name 'Indexed' FCP Port# 0 Host List: +----+ | Num | \_\_\_\_Port 0000 | Node 0000 | Host Name || Active Map Name | | 1 | Hi 0x210000E0 | Hi 0x200000E0 | (built at runtime) |......Auto Assigned | | Lo 0x8B02C20E | Lo 0x8B02C20E | PortID = 0x0000EF || - 1 +----+ Page # 1 out of 1 pages. Total Number of Hosts = 1 Select Host Number(1 - 1) to associate host with the Current Map Enter (N=Next, P=Prex, A=Add, D=Delete, E=Edit, X=Exit) >

#### Host List Edit Display options:

- Next (N) scrolls down the Host List.
- **Previous (P)** scrolls up the Host List.
- Add (A) adds a new host to the Host List.
- **Delete (D)** deletes a host from the Host List.
- Edit (E) edits host information.
- **Exit (X)** returns to the previous menu.

Each of the options is discussed in the following paragraphs.

Scrolling between the Display Pages of the Host List Edit Screen

To scroll up and down the host entries, select **P** or **N**.

#### Selecting a Host

To select a host from the list, enter the number displayed in the "N#" or the "Num" column at the left of the screen.

Adding a Host to the Host List

To add a host to the Host List, select Add (A).

If the host is an FCP host, the Host Name, Host ID, port WWN, and Node WWN for FCP host must be entered. (WWN values are hexidecimal.)

Deleting a Host from the Host List

To remove a host from the Host List, select **Delete (D)**. After entering the number of the host to delete, a confirmation prompt is displayed.

Editing Host information

To change host information, select Edit (E).

Current host information is displayed on the screen. The system will display a series of prompts, allowing changes to be entered.

**Note:** To retain the current information for a prompt, press <Enter> at the prompt.

#### **Displaying the Entire Device List**

In the Device Mapping Configuration Menu, choose **Display Device List** to view the entire device list for all buses and ports.

The Entire Device List screen is displayed.

Figure 42 is an illustration of the Entire Device List screen.

Entire Device List

Enter(N=Next, P=Prex, X=Exit) >

**Note:** The entire list of maps may not fit on one screen. Select **N** or **P** to go back and forth between screens displaying more maps. Select **X** to return to the previous menu.

Figure 42 Entire Device List

#### Trace and Event Settings Configuration

In the **Configuration Menu**, choose **Trace and Event Settings Configuration** to view and change Trace and Event settings. When this option is selected, the following menu is displayed.

Figure 43 is an illustration of the Utility Settings menu.

Figure 43 Utility Settings Menu

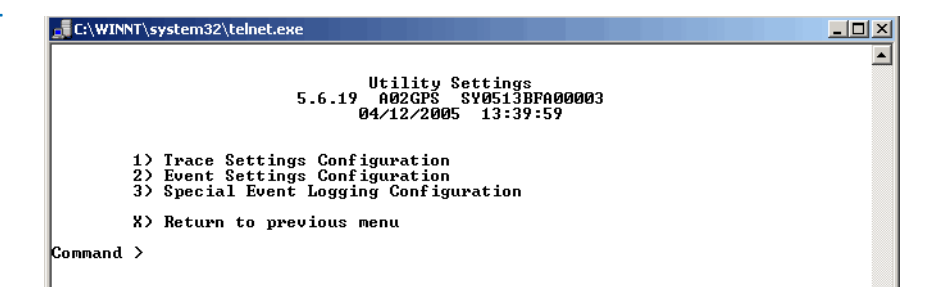

Trace Settings Menu options:

- Trace Settings Configuration configures the trace settings.
- Event Settings Configuration configures the event settings.

Each of these options is discussed in the following sections.

### **Configuring Trace Settings**

In the **Utility Trace Settings Menu**, **Trace Setting Configuration** is used to modify trace levels. Two pages of trace level settings are displayed.

Figure 44 is an illustration of a Trace Setting screen.

**Note:** Trace settings should not be modified in normal operation; performance degradation may result.

**1** To change any of the settings in these screens, enter the number that corresponds to the option that needs to be changed.

The current setting is toggled to either **On** or **Off**.

- **2** Repeat Step 1 for each setting that needs to be changed in the page.
- **3** Before leaving the page, activate the new setting by entering **Update Current Operating Trace Levels**.

This option forces the currently displayed trace settings to become effective immediately, without requiring a reboot or power cycle.

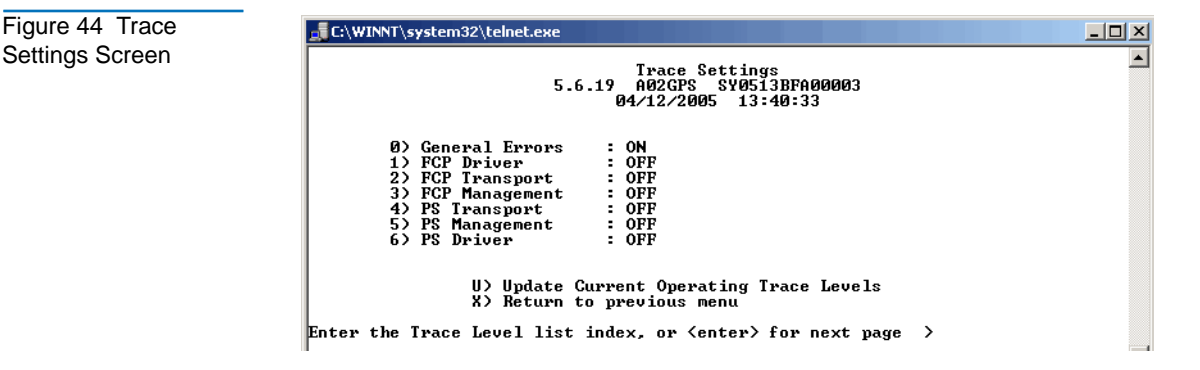

**1** Press **Enter** to display the second **Trace Settings** page.

Figure 44 is an illustration of the second **Trace Settings** page.

2 If needed, change the settings in the second **Trace Settings** page.

**Note:** Be sure to set the clock and date in the Real Time Clock Configuration Menu so that event logging is accurate.

#### **Configuring Event Settings**

In the **Utility Trace Settings Menu, Event Setting Configuration** is used to modify event filters:

Figure 45 is an illustration of the Event Filter Settings screen.

Figure 45 Event Filter Settings

| E:\WINNT\system32\telnet.exe                                                                                                    |                                                                                                  |  |
|----------------------------------------------------------------------------------------------------|--------------------------------------------------------------------------------------------------|--|
| 5.6.19                                                                                                    | vent Filter Settings<br>A02GPS SY0513BFA00003<br>34/12/2005 13:41:04                             |  |
| <ol> <li>Disable Event Logging</li> <li>Emergency events</li> <li>Alert events</li> <li>Critical events</li> <li>Error events</li> </ol> | 6) Warning events<br>7) Notify events<br>8) Info events<br>9) Debug events<br>0)* Log all events |  |
| U> Update Curre<br>X> Return to pr<br>Enter event threshold <0-9> >                                                                      | ent Operating Event Filter<br>revious menu                                                       |  |

Note: The asterisk in the screen display denotes the current setting.

1 To change any of the settings in this screen, enter the number of the desired setting (1, 2, 3, or 4) that corresponds to the option that needs to be changed.

Settings include:

- Disable Event Logging
- Emergency Events
- Alert Events
- Critical Events
- Error EventsWarning Events
- Notify Events
- Info Events
- Debug Events
- \* Log All Events (Default)
- 2 Before leaving the page, activate the new setting by entering U) Update Current Operating Trace levels.
- **3** This option forces the currently displayed trace settings to become effective immediately, without requiring a reboot or power cycle.

**Note:** Set the clock and date in the Real Time Clock Configuration Menu so that event logging is accurate.

 

 Real-Time Clock
 In the Configuration Menu, choose Real-time Clock Configuration to change the system time and date.

 Figure 46
 is an illustration of the System Clock Setup Menu.

 Figure 46
 Clock Set

 Up Menu

 System Clock Setup Menu S.6.19

 Menu

 System Clock Setup Menu S.6.19

 Menu

 System Clock Setup Menu S.6.19

 Menu

 System Clock Setup Menu S.6.19

 Menu

 System Clock Setup Menu S.6.19

 Menu

 System Clock Setup Menu S.6.19

 Menu

 System Clock Setup Menu S.6.19

 Menu

 System Clock Setup Menu S.6.19

 Menu

 System Clock Setup Menu S.6.19

 Menu

 System Clock Setup Menu S.6.19

 Menu

 System Clock Setup Menu S.6.19

 Menu

 System Clock Setup Menu System Clock Setup Menu System Cloc

- 1 To change the date or time, select Set Clock.
- **2** A series of prompts are displayed, allowing setup of:
  - 24-hour time
  - Current date
  - Current day of the week

### Active Fabric Configuration

In the **Configuration Menu**, select **Active Fabric Configuration** to enter Active Fabric options.

Figure 47 is an illustration of the Active Fabric Configuration Menu.

| Figure 47 Active                                       | C:\WINNT\system32\telnet.exe                                                                                                    |
|--------------------------------------------------------|----------------------------------------------------------------------------------------------------|
| Fabric Configuration<br>Menu                           | Active Fabric Configuration Menu<br>5.6.19 A02GPS SV0513BFA00003<br>04/12/2005 13:42:13                                                                                                    |
|                                                        | Current Active Fabric Configuration:                                                                                                    |
|                                                        | Server Free Backup Mode : OFF<br>Number of Controller LUNS (0-4) : 0<br>Controller LUNS in auto-assigned map go: last<br>Unit Attention Override Mode : OFF                                                                                    |
|                                                        | 1) Toggle Server Free Backup Mode<br>2) Change number of Controller LUNs<br>3) Change location of luns in auto-assigned map<br>4) Toggle Unit Attention Override Mode                                                                          |
|                                                        | X) Return to previous menu                                                                                                    |
|                                                        | Command >                                                                                                    |
|                                                        |                                                                                                    |
|                                                        | Active Fabric Configuration Menu options:                                                                                                    |
|                                                        | • <b>Change the number of controller LUNs</b> (default: 1) changes the number of controller LUNs.                                                                                                    |
|                                                        | This setting is a number in the range of 0 through 4.                                                                                                    |
|                                                        | • Change location of LUNs in auto-assigned map. This setting can be toggled between First and Last.                                                                                                    |
| Save<br>Configuration                                  | In the <b>Configuration Menu, Save Configuration</b> is used to save any configuration changes.                                                                                                    |
|                                                        | The current configuration state is saved in FLASH, which updates the previous configuration. This configuration is retained across future device resets or power cycles.                                                                       |
| Restore Last<br>Saved<br>Configuration                 | In the <b>Configuration Menu, Restore Last Saved Configuration</b> is used to revert to the previous configuration. This can be useful when configuration changes have been made, and the user wishes to return to the previous configuration. |
| Reset and Save<br>Configuration to<br>Factory Defaults | In the <b>Configuration Menu</b> , choose <b>Reset and Save Configuration</b> to reset the FC1202 configuration to its initial settings (factory default). Selecting this option will reset operational parameters to their default values.    |

## System Utilities

Accessed from the FC1202 **Main Menu**, the **System Utilities Menu** is primarily used to view system information.

To access the System Utilities Menu, in the FC1202 Main Menu, choose System Utilities.

Figure 48 is an illustration of the **System Utility Menu**.

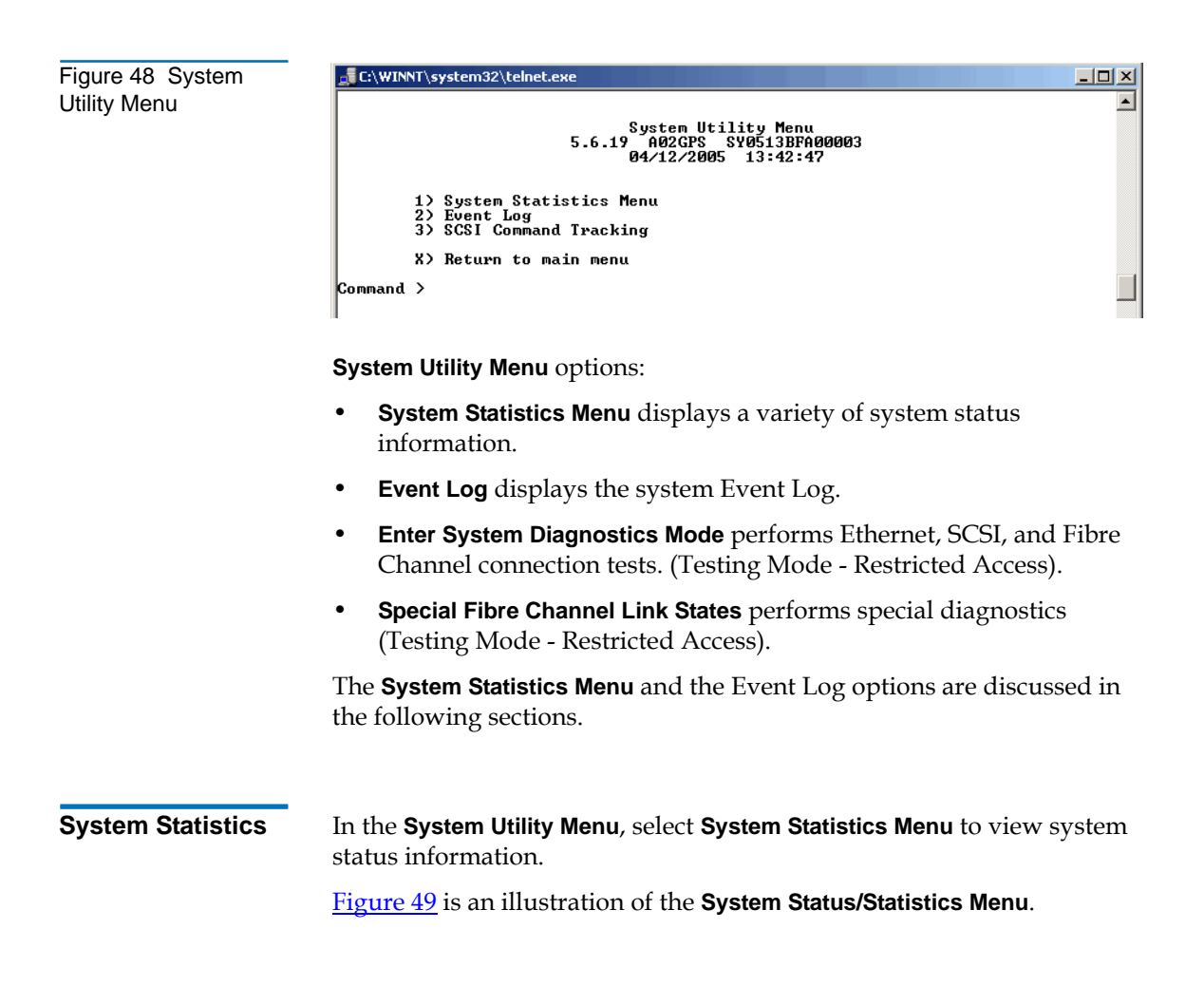

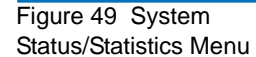

|         | \system32\telnet                                   | .exe                                                                                 |          |
|---------|----------------------------------------------------|--------------------------------------------------------------------------------------|----------|
|         |                                                    | System Status/Statistics Menu<br>5.6.19 A02GPS SY0513BFA00003<br>04/12/2005 13:43:20 |          |
|         | 1) Display Sys<br>2) Display Fib<br>3) Display Par | tem Status<br>pre Channel Protocol Status<br>vallel SCSI Protocol Status             |          |
|         | K) Return to m                                     | ain menu                                                                             |          |
| Command | <b>&gt;</b>                                        |                                                                                      |          |
|         |                                                    |                                                                                      |          |
| •       |                                                    |                                                                                      | <b>F</b> |

System Statistics Menu options:

- **Display System Status** displays FC1202 status information.
- **Display Fibre Channel Protocol Status** displays Fibre Channel status information.
- Display Parallel SCSI Protocol Status displays SCSI status information.

Because each option offers a variety of display screens, each of these menu options is discussed in the following separate subsections.

#### **Viewing System Status Information**

In the **System Statistics Menu**, choose **Display System Status** to view a variety of status information, including memory statistics, current active tasks, and stack usage.

The System Status Menu is displayed.

Figure 50 is an illustration of the System Status Menu.

Figure 50 System Status Menu

|                  | 5.6.19 A02GPS SY0513BFA00003<br>04/12/2005 13:43:52                                                                 |  |
|------------------|----------------------------------------------------------------------------------------------------|--|
| 1<br>2<br>3<br>4 | > Display memory statistics<br>> Display active tasks<br>> Display stack usage<br>> Display SCSI Protocol Resources |  |
| x                | ) Return to previous menu                                                                                           |  |
| Command >        |                                                                                                    |  |

System Status Menu options:

- Display memory statistics displays memory usage information
- **Display active tasks** displays a list of current tasks.
- **Display stack usage** displays current stack information.
- Display SCSI Protocol Resources displays SCSI protocol information.

#### **Viewing Fibre Channel Status Information**

To display Fibre Channel status information, in the **System Statistics Menu**, choose **Display Fibre Channel Protocol Status**. The **Fibre Channel Status Menu** is displayed.

Figure 51 is an illustration of the Fibre Channel Status Menu.

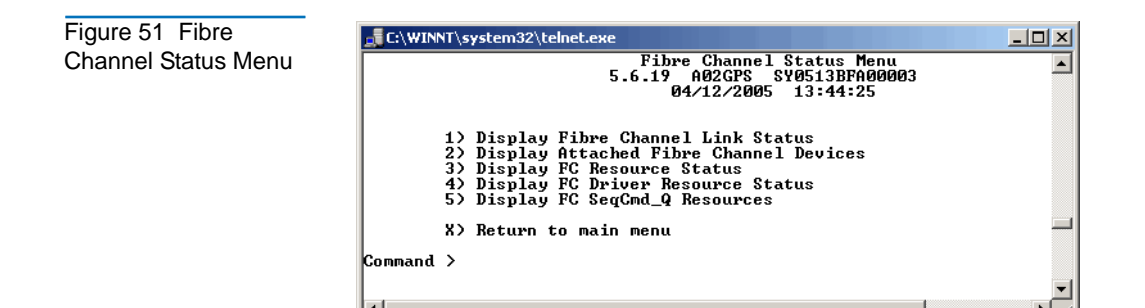

The Fibre Channel Status Menu lists the following options:

- **Display Fibre Channel Link Status** displays Fibre Channel link information.
- **Display Attached Fibre Channel Devices** displays a list of devices attached to this Fibre Channel port.
- **Display FC Resource Status** displays Fibre Channel resource transport information.
- **Display FC Driver Resource Status** displays Fibre Channel driver information.

Each menu option and example screen displays are discussed in the following subsections.

Viewing Fibre Channel Link Information

To see link statistics for the Fibre Channel port:

**1** In the Fibre Channel Status Menu, choose Display Fibre Channel Link Status.

Figure 52 is an illustration of the Fibre Channel Link Status screen.

See <u>table 13</u> for a list of term definitions.

| Figure 52 Fibre<br>Channel Link Screen<br>Fibre Channel Status & Statistics<br>5.6.19 A02GPS SY0513BFA00003<br>04/12/2005 13:44:54 |                                                                                                    |          |  |
|----------------------------------------------------------------------------------------------------|----------------------------------------------------------------------------------------------------|----------|--|
|                                                                                                    | Current Fibre Channel Status - Port 0           LinkState DOWN         ALPA         x00000000         InDevDataSeg x00000000           OutDevDataSeg x00000000         InLnkDataSeg x00000000         OutLnkDataSeg x00000000         OutLnkDataSeg x00000000           InP_BSYFrames x00000000         OutP_BSYFrames x00000000         InF_BSYFrames x00000000         OutP_BSYFrames x00000000           InP_BTFrames x00000000         OutP_BSYFrame x00000000         LinkDataSeg x00000000         Support           InBISs         x00000000         OutP_BTS         x00000000         LaserFaults x00000000           SignalLosses         x00000000         BadRxChars x00000000         x00000000         Support |          |  |
|                                                                                                    | BadSCSIFrames X00000000 UnderflowErs X00000000<br>A) Autorepeat<br>C) Clear Statistics<br>X) Return to previous menu<br>Command >                                                                                                    | <b>_</b> |  |

• To refresh the screen display, select **Autorepeat**.

| Table 13 Table Status Definitions | Link Status Field | Definition                                                |
|-----------------------------------|-------------------|-----------------------------------------------------------|
|                                   | LinkState         | Current Fibre Channel link status.                        |
|                                   | AL_PA             | Arbitrated loop physical address. (not supported)         |
|                                   | InDevDataSeqs     | Number of Device Data sequences received by this port.    |
|                                   | OutDevDataSeq     | Number of Device Data sequences transmitted by this port. |
|                                   | InLnkDataSeqs     | Number of Link Data frames received by this port.         |
|                                   | InP_BSYFrames     | Number of P_BSY frames received by this port.             |
|                                   | OutP_BSYFrms      | Number of P_BSY frames transmitted by this port.          |

| Link Status Field | Definition                                       |
|-------------------|--------------------------------------------------|
| InF_BSYFrames     | Number of F_BSY frames received by this port.    |
| InP_RJTFrames     | Number of P_RJT frames received by this port.    |
| OutP_RJTFrame     | Number of P_RJT frames transmitted by this port. |
| LinkDowns         | Number of Link Down conditions detected.         |
| InABTSs           | Number of ABTS frames received.                  |
| OutABTSs          | Number of ABTS frames transmitted.               |
| LaserFaults       | Number of laser faults detected.                 |
| SignalLosses      | Number of times Loss of Signal was detected.     |
| SyncLosses        | Number of times Loss of Sync was detected.       |
| BadRxChars        | Number of bad characters received.               |
| LinkFailures      | Number of Link Failure conditions.               |
| BadCRCFrames      | Number of frames received with a bad CRC.        |
| ProtocolErrs      | Number of protocol errors detected.              |
| BadSCSIFrames     | Number of BAD SCSI frames detected.              |

Viewing Attached Fibre Channel Devices

To view a list of the devices attached to this port:

1 In the Fibre Channel Status Menu, choose **Display Attached Fibre Channel Devices.** 

The Fibre Channel Device Display page is displayed.

Figure 53 is an illustration of the Fibre Channel Device Display page when it is first displayed.

| Figure 53 Fibre<br>Channel Device<br>Display Page | E:\WINNT\system32\telnet.exe<br>Fibre Channel Device Display<br>5.6.19 A02GPS SY0513BFA00003<br>04/12/2005 14:34:31       |   |
|---------------------------------------------------|----------------------------------------------------------------------------------------------------|---|
|                                                   | FC Port: Ø LINK DOWN<br>R) Refresh Device Display<br>D) Display Device Details<br>X) Return to previous menu<br>Command > | _ |

2 To refresh the display, select **Refresh Device Display**.

In FC1202-to-FC1202 configurations, only the first device of all the attached devices will be shown. To see all of the devices in these configurations, use Visual Manager.

**3** To view device details, select **Display Device Details**.

#### **Viewing Fibre Channel Resource Transport Information**

**1** To view FCP transport information, in the Fibre Channel Status Menu, choose Display Fibre Channel Resource Status.

The FCP Transport Queues page is displayed.

The **FCP Transport Queue** page has no options. It is used only for viewing resource status.

#### Viewing Fibre Channel Driver Status Information

1 To display Fibre Channel Driver Queue information, in the Fibre Channel Status Menu, select **Display Fibre Channel Driver Resource Status**.

The **Fibre Channel Driver Queues** page is displayed.

The **Fibre Channel Driver Queues** page has no options. It is used only for viewing Fibre Channel driver resources.

#### **Viewing SCSI Status Information**

To display SCSI status information, in the System Statistics Menu, choose **Display Parallel SCSI Protocol Status**.

The Parallel SCSI Protocol Status Menu is displayed.

SCSI Status Menu options:

- Display SCSI Statistics displays SCSI statistics.
- Display Attached SCSI Devices displays attached SCSI devices.
- **Display SCSI Resource Status** displays SCSI resource status.

Each option is discussed in the following paragraphs.

Viewing SCSI Statistics

To view the SCSI status page, in the SCSI Status Menu, choose **Display SCSI Statistics**. There are no options in this display screen.

Viewing Attached SCSI Devices

To see a list of the devices attached to this SCSI bus in the SCSI Status Menu, choose **Display Attached SCSI Devices**.

The SCSI Device Display Menu is displayed.

Figure 54 is an illustration of the SCSI Device Display Menu.

Figure 54 SCSI Device Display Menu

|         | NT\system32\telnet.exe                                                                                                    |   |
|---------|----------------------------------------------------------------------------------------------------|---|
|         | SCSI Device Display Menu<br>5.6.19 A02GPS SY0513BFA00003<br>04/12/2005 13:48:08                                                                                                    |   |
|         | 1) Issue discovery for all buses<br>2) Issue discovery for selected bus<br>3) Issue boot discovery(includes resets and delays)<br>4) Display all local devices<br>5) Display local devices on specified bus | - |
| Command | X) Return to previous menu<br>>                                                                                                    |   |
|         |                                                                                                    |   |

SCSI Device Display Menu options:

- **Issue discovery for all buses** issues a discovery command for *all* SCSI buses.
- **Issue discovery for selected bus** issues a discovery command for *the selected* bus.
- **Issue boot discovery** issues a boot discovery command.
- **Display all local devices** displays a list of local devices for *all* buses.
- **Display local devices on specified bus** displays a list of local devices for *the selected* bus.

Viewing SCSI Resource Information

To display SCSI resource information, in the SCSI Status Menu, choose Display SCSI Resource Status.

The **SCSI Resource Display** page is displayed. There are no options in the **SCSI Resource Display**. It is used only for viewing SCSI resource status.

**Event Log** In the **System Utilities Menu, Event Log** is used to view and clear the system **Event Log**.

Figure 55 is an illustration of the **Event Log Menu**.

Figure 55 Event Log Menu

| C:\WIN  | NT\system32\telnet.exe                                                |            |
|---------|-----------------------------------------------------------------------|------------|
|         | Event Log Menu<br>5.6.19 A02GPS SY0513BFA00003<br>04/12/2005 13:48:43 |            |
|         | 1) Display event log<br>2) Clear event log                            |            |
|         | X) Return to previous menu                                            |            |
| Command | >                                                                     | <b>•</b> 1 |
| •       |                                                                       |            |

Event Log Menu options:

- **Display event log** displays the Event Log.
- **Clear event log** deletes all entries from the Event Log.

# **Display Trace and Assertion History**

In the FC1202 Main Menu, Display Trace and Assertion History is used to manage trace history information.

Figure 56 is an illustration of the Trace Dump Menu.

Figure 56 Trace Dump Menu

|         | Trace Dump Menu<br>5.6.19 A02GPS SY0513BFA00003<br>04/12/2005 13:49:19                                                                                                    |  |
|---------|----------------------------------------------------------------------------------------------------|--|
|         | <ol> <li>Display trace for current boot cycle</li> <li>Display trace from previous boot cycle</li> <li>Display trace from last assertion failure</li> <li>Clear current trace buffer</li> <li>Clear (flash) assert trace buffer</li> </ol> |  |
|         | X) Return to previous menu                                                                                                    |  |
| Command | >                                                                                                    |  |
|         |                                                                                                    |  |

#### Trace Dump Menu options:

| • | Display trace for current boot cycle displays current boot cycle trace |
|---|------------------------------------------------------------------------|
|   | history information.                                                   |

- **Display trace from previous boot cycle** displays previous boot cycle trace history information.
- **Display trace from the last assertion failure** displays trace history information from the last assertion failure.
- Clear current trace buffer clears the current trace buffer.
- Clear (flash) assert trace buffer clears the assertion failure trace buffer.
- Return to previous menu

#### Saving Copies of the Trace Buffers using FTP

Using an FTP session, the trace buffers from the FC1202 can be copied and saved.

- 1 Verify the FC1202 is connected to the Ethernet network.
- **2** Start an FTP session.
- **3** Enter the FC1202 IP address at the FTP prompt:

ftp <IP address>

**Note:** Initially, the factory default FC1202 IP address is 1.1.1.1. To view the current IP address, navigate to the Ethernet Configuration Menu and view the screen display. See the "Configuration Menu" section for information on viewing and changing the FC1202 IP address.

- **4** Specify the directory location on the computer or network where the FTP program will store the trace file.
- **5** Enter the user name and password.

The factory default user name is **root** and the default password is password.

6 Specify Bin mode:

bin

**7** Enter the appropriate command to copy the current or previous trace buffer:

- To copy the current trace buffer: get curtrace.txt The file will transfer from the FC1202.
- To copy the previous trace buffer: get prvtrace.txt
   The file will transfer from the FC1202.

### **Reboot Option**

To reboot the FC1202, in the Main Menu, select Reboot.

After this option is selected, a confirmation prompt is displayed. If a positive response is given to the confirmation message, the FC1202 is restarted.

Note: Current FC1202 activities will be disrupted during a reboot.

# Download New Revision of Firmware Option

To download a new version of the firmware:

**1** Select **Download a New Revision of the Firmware** in the FC1202 **Main Menu**.

A confirmation prompt is displayed.

- **2** Respond to the confirmation prompt.
- **3** Select **Transfer**, **Send File** in the terminal emulator utility.
- **4** Select the location of the firmware.

If necessary, use **Browse** to search for the file.

**5** Select XMODEM as the transfer protocol.

6 Press the Send button.

The firmware will begin downloading to the FC1202.

When the download process is complete, the system verifies that the firmware image was successfully written to the FLASH memory and reboots. When the FC1202 is rebooted, it detects that there is a newly downloaded firmware image, copies that image to the boot sector of the FLASH, and boots using the new image.

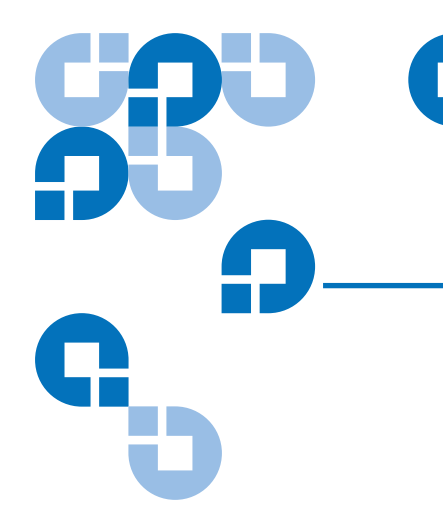

# Chapter 3 Troubleshooting

This section discusses basic methods of identifying problems in the setup and configuration of the Interface Controller.

Most problems occur during the initial installation of the Interface Controller. Before proceeding with advanced troubleshooting techniques, verify all connections and review the configuration.

The following topics are discussed in this section:

- LED Indicators
- <u>Basic Troubleshooting</u>

### LED Indicators

The LED indicators on the Interface Controller are useful for diagnosing various problems:

• The *SCSI bus* **LEDs** indicate SCSI activity. These indicators are lit during power up, configuration, and when the unit is transferring data. If the SCSI indicator stays continually lit without any corresponding Fibre Channel LED activity, it may indicate a problem with the SCSI bus configuration. Verify the SCSI bus configuration.

Table 14 FC1202 Feature Descriptions

- The *Fibre Channel port* **LEDs** indicate Fibre Channel activity (ACT) and link (LNK) status. If one of these indicators does not light or stays continually lit without any corresponding SCSI bus activity, it may indicate a problem with a Fibre Channel link. Verify the Fibre Channel port configuration.
- The *Ethernet* **LEDs** indicate activity and link status. If one of these indicators does not light or stays continuously lit, it may indicate a problem with the network connection. Verify the network connection. The port must be connected to a 10/100BaseT Ethernet network to function properly.

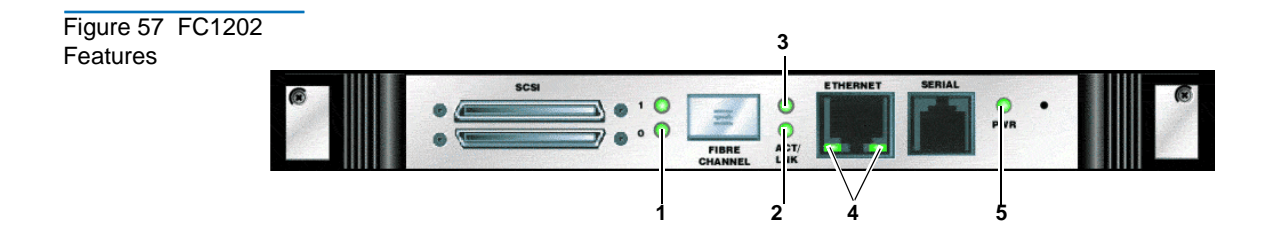

| ltem | Description                                                                                                    |  |  |
|------|----------------------------------------------------------------------------------------------------|--|--|
| 1    | SCSI bus activity LEDs (on corresponding ports, 0, 1)                                                                               |  |  |
| 2    | Fibre Channel Link LED on Port 0         Fibre Channel Activity on Port 0         Ethernet Activity and Link LEDs         Power LED |  |  |
| 3    |                                                                                                    |  |  |
| 4    |                                                                                                    |  |  |
| 5    |                                                                                                    |  |  |

## **Basic Troubleshooting**

Simplify the installation by reducing it to the most basic configuration. Then, add elements one at a time, verifying the operation after each step.

Basic troubleshooting includes verifying the setup and the connections, including:

- <u>Verifying SCSI Bus Configuration</u>
- <u>Verifying Fibre Channel Port Connection</u>
- <u>Verifying SCSI Devices in Windows NT</u>
- <u>Verifying Windows 2000 Driver</u>
- <u>Verifying Mapping</u>
- <u>Verifying Devices</u>
- <u>Verifying the Host Configuration</u>
- <u>Verifying HBA Device Driver Information</u>

Each of these topics is discussed in the following sections.

Items to check include:

- Verifying SCSI Bus Configuration
   Termination – Problems with termination can cause intermittent or hard failures. A SCSI bus must be terminated on both ends. Termination problems are common when both narrow and wide devices are on the same bus.
   Bus Type – On an LVD SCSI bus, SE and LVD devices can be connected to the same bus. However, if one SE device is detected during power up, communication to all devices will convert to SE mode.
   Device ID – Each device on a SCSI bus must have a unique ID.
  - Device ID Each device on a SCSI bus must have a unique ID.
     Verify configured IDs are not in use by other devices on the same SCSI bus.
  - **Cabling** Check SCSI cables to verify they are functional. SCSI rules for total length, distance between devices, and stub length must be followed. Connections should also be checked and reseated if necessary.
  - **SCSI Devices** Verify that the SCSI devices on a particular SCSI bus can be seen in the Configuration Menu of the Interface Controller. If the Interface Controller cannot see the devices, verify SCSI configuration, cabling, and termination.

Verifying Fibre Channel Port Connection If SCSI devices are recognized on the SCSI buses, but do not appear to the Fibre Channel host, it may be that the Fibre Channel link is not properly established. Most hubs and switches have link indicators showing link

| status. When the Interface Controller is connected and powered on, this         |
|---------------------------------------------------------------------------------|
| link indicator should be solid. If it is not, check the cabling or connections. |
| One method of verifying link integrity when connected to a functional           |

host, involves disconnecting and then reconnecting the Fibre Channel cable. This procedure should cause momentary activity of this indicator as the link reinitializes.

Additionally, verify that the cable type of the Interface Controller and the attached hub, HBA, or switch is of corresponding types. When using optical media, verify that the attached device is using non-OFC type optical devices.

| By default, the Fibre Channel port speed is set to 2 Gb/s.        |  |  |
|-------------------------------------------------------------------|--|--|
| Changes to the Fibre Channel port speed must be manually          |  |  |
| set, such as for 1 Gb/s. If set incorrectly and the Interface     |  |  |
| Controller is plugged into a Loop or Fabric, the unit may         |  |  |
| receive framing errors, which can be found in the trace logs,     |  |  |
| and the fiber link light will be off because of the incorrect Fib |  |  |
| Channel link speed.                                               |  |  |
|                                                                   |  |  |

| Verifying SCSI<br>Devices in<br>Windows NT | When mapping Fibre Channel and SCSI devices, verify the Fibre Channel and SCSI devices are recognized by the Interface Controller.                                                                                 |  |  |
|--------------------------------------------|----------------------------------------------------------------------------------------------------|--|--|
|                                            | Windows NT may need to be rebooted with all SCSI devices and the Interface Controller powered up before recognizing the devices.                                                                                   |  |  |
|                                            | To verify the Fibre Channel and SCSI devices:                                                                                                    |  |  |
|                                            | <b>1</b> Navigate to the Windows NT Control Panel, and select SCSI Adapters.                                                                                                    |  |  |
|                                            | <b>2</b> Double-click the Fibre Channel HBA.                                                                                                    |  |  |
|                                            | The SCSI devices should be listed.                                                                                                    |  |  |
|                                            | If no devices are listed, verify the Interface Controller configuration,<br>Fibre Channel HBA configuration, and cabling.                                                                                          |  |  |
|                                            | If devices are listed, verify the Fibre Channel HBA mapping mode or the AL_PA addresses.                                                                                                    |  |  |
| Verifying Windows<br>2000 Driver           | The Windows 2000 driver is the device driver installation file (called an INF file) needed by the MS Windows 2000 Operating System. The Interface Controller needs no driver in reality, as the HBA in the Host PC |  |  |

manages it. But this file lets the Windows 2000 Device Manager register a Interface Controller's Controller LUN as a "System" device, so that the Device Manager thereafter will not consider the controller LUN to be an unknown or "newly discovered" device with every reboot. Using this file, a User only has to "identify the Interface Controller to the Device Manager" once.

To install (register) the Interface Controller with a host Windows 2000 PC that has the FC HBA that will connect to the Interface Controller, use the included INF file (located on the user documentation CD). A controller LUN must also set up on the Interface Controller so that Windows 2000 can "discover" it.

When the Interface Controller FC link is "Up", the user can either reboot the PC, or run the "Scan for new Hardware" function of the Windows 2000 Device Manager. Either action should cause the HBA to issue a SCSI Inquiry command, to which the Interface Controller replies with its ASCII Inquiry string. Initially, the Windows 2000 Hardware Wizard will use this string to refer to the Interface Controller.

After this discovery interaction occurs, the Hardware Wizard will prompt the user to install a device driver. The user should then select the Wizard's "Search for a suitable driver" option, and specify the folder containing the Interface Controller INF file, in this case located on the user documentation CD.

The Hardware Wizard scans all the INF files in the specified folder, and selects the first INF file it finds with a device entry containing a matching hardware ID string. It then copies the selected INF file, renaming it to "oem<#>.if", where the '#' is some integer, and places the copy into the "C:\WINNT\inf" folder. It "compiles" the INF file to a ".PNF" file with the same root filename, and uses its Interface Controller model entry information to install -- or register in the Interface Controller's case -- the newly discovered device.

The user must reboot the Host PC to complete the process, as prompted by the Wizard.

#### Verifying the Interface Controller Configuration

If you are in doubt about the configuration or about the location of the error, restore the Interface Controller to the factory default configuration

|                                               | and configure the unit one step at a time, verifying the functionality of the configuration after each change is made. |                                                                                                    |
|-----------------------------------------------|----------------------------------------------------------------------------------------------------|----------------------------------------------------------------------------------------------------|
|                                               | Caution:                                                                                                    | Restoring factory defaults overwrites user configurations.<br>In the Serial/Telnet interface, use the save configuration<br>option before resetting factory defaults to allow recovery<br>of user configuration.                                                                                                    |
| VerifyingMapping                              | If the Interfa<br>mode and is<br>assigned ma                                                                           | ace Controller is working in Fibre Channel-to-SCSI Initiator<br>s using Indexed or SCC mapping, try changing to Auto-<br>apping.                                                                                                    |
| Verifying Devices                             | Connecting<br>example, a<br>recommence                                                                                 | the SCSI target devices directly to a SCSI interface (for<br>host SCSI bus) to verify that the devices are functional is<br>led.                                                                                                    |
| Verifying the Host                            | In some cas<br>working pro                                                                                             | es, the Fibre Channel HBA or host device driver may not be operly. Check the configuration of these elements.                                                                                                    |
| Configuration                                 | It may be us<br>there are an<br>useful to en                                                                           | seful to check the release notes for the device driver to see if<br>y specific issues or a required configuration. It may also be<br>sure that the current version of the HBA driver is being used.                                                                                                    |
|                                               | Older appli<br>SCSI ID, an<br>an issue for<br>applications<br>(16 and hig)<br>Controller t<br>HBA will be              | cations can have expectations about what constitutes a valid<br>d thus may not correctly handle certain mappings. This is not<br>the operating system or most applications. However, some<br>s may exhibit difficulties addressing target IDs greater than 15<br>her.) To resolve this situation, configure the Interface<br>o use hard addressing and set the AL_PA to a value that the<br>e able to map with an ID less than 16. |
| Verifying HBA<br>Device Driver<br>Information | Review the<br>An HBA ma<br>with utility                                                                                | HBA device driver <i>Readme.txt</i> file for configuration specifics.<br>ay require a different configuration. HBAs typically come<br>programs to view or change their configurations.                                                                                                    |